# ODTUG SCODE dallas - ft worth

Welcome

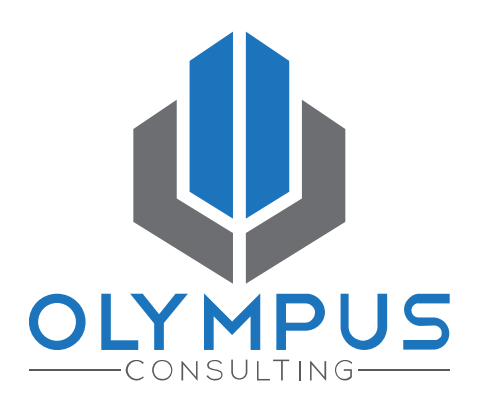

ODTUG Kscope25 dallas - ft worth june 15 - 19

#### Unlocking the Potential of Oracle EPM Reports

From Zero to Sixty

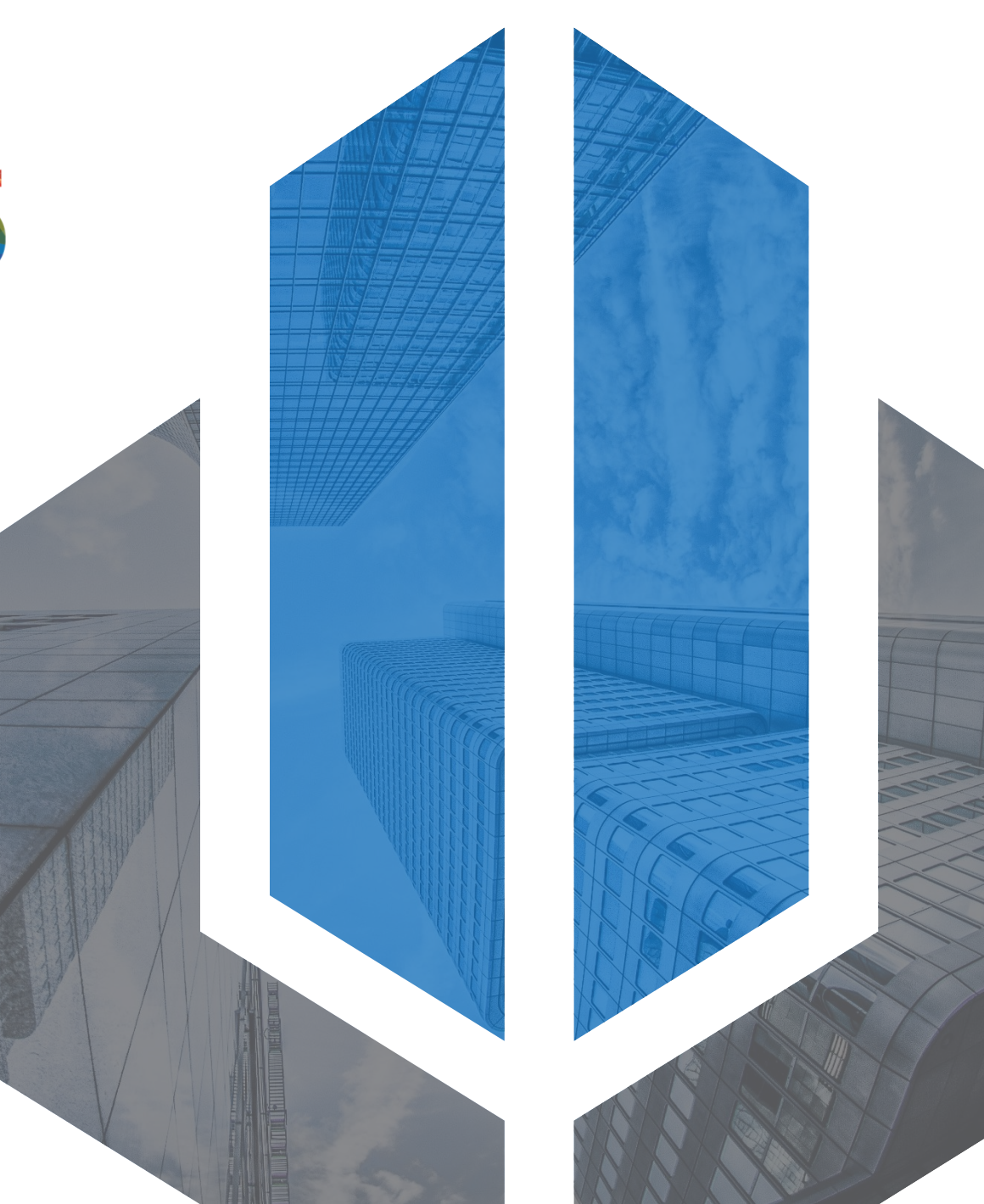

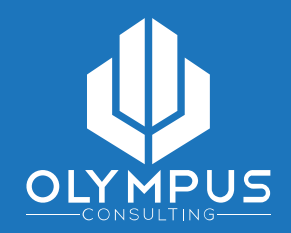

## AGENDA

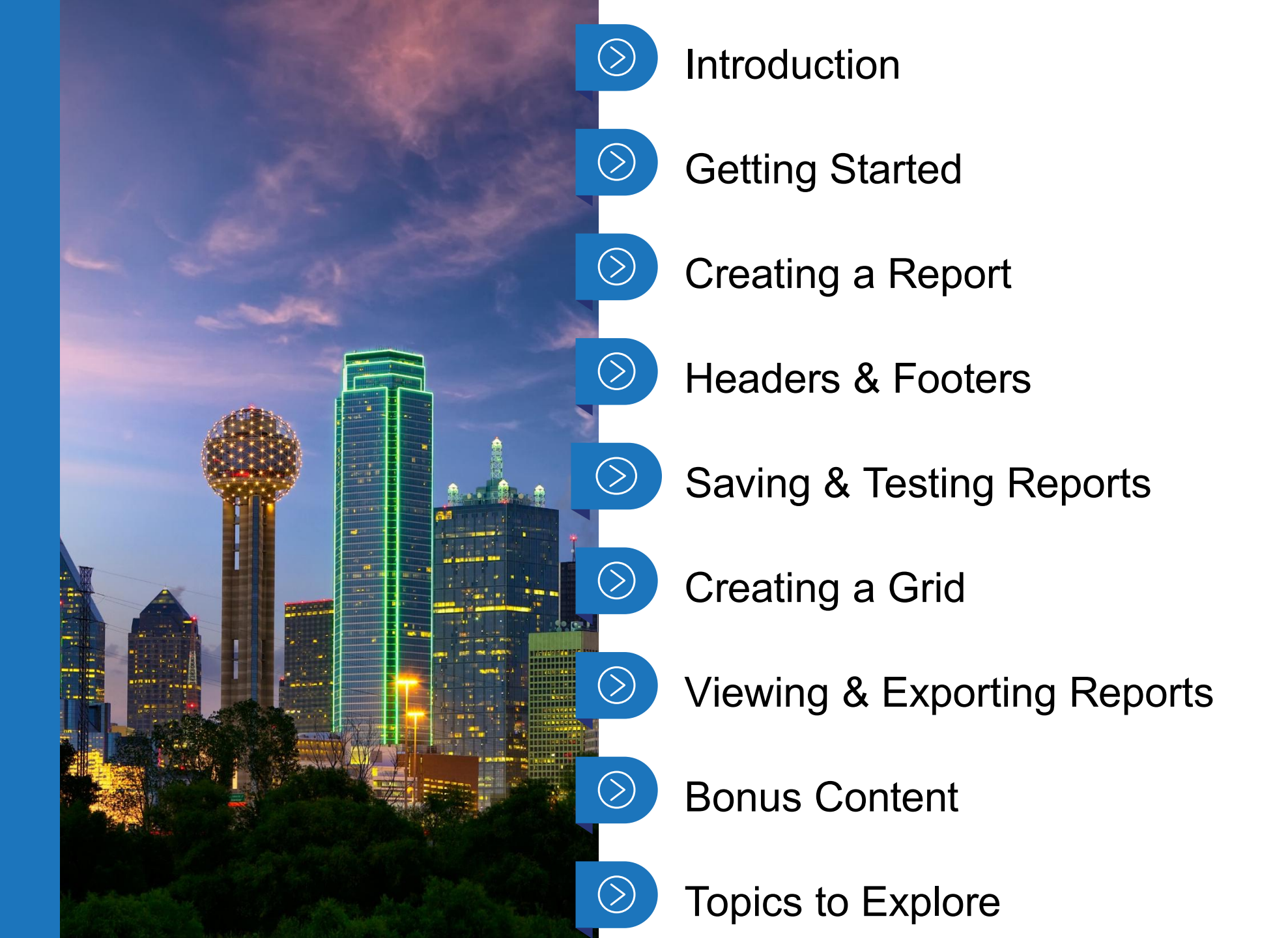

#### **About the Speaker**

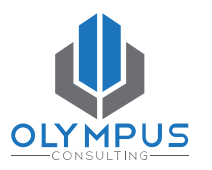

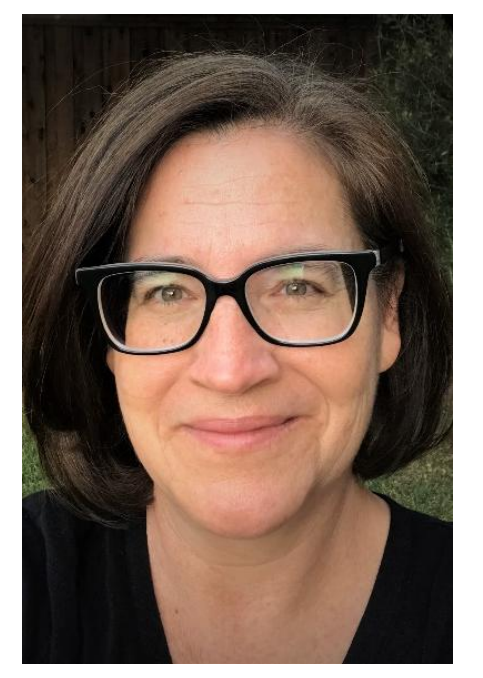

- Oracle EPM Administrator
- Managed Services/Support Services @ Olympus Consulting
- 2022 Oracle Cloud Support Specialist
- Reports and Smart View Trainer

First Time Kscope presenter

- 20+ years in Information Technology
- **Stasi Verges** 214.912.9463
- stasi@olympusconsulting.com

#### **About Olympus Consulting**

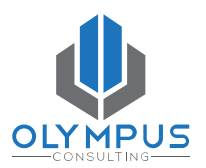

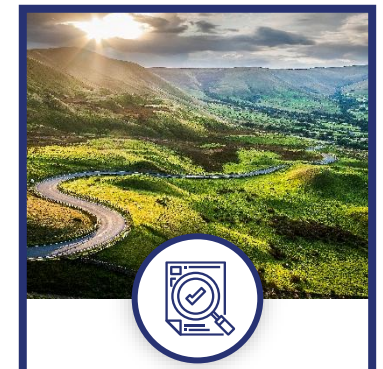

#### Strategy

Collaborate with executive leadership to implement strategic initiatives using Oracle Cloud EPM, aligning goals, optimizing processes while driving efficiency.

#### Assessments

Evaluate the functionality and performance of an implementation to ensure it meets oragnizational needs, efficiency goals, and strategic initiatives.

#### **Cloud Readiness**

Assess the current implementation to determine its suitability, readiness, and potential challenges for a seamless migration to the cloud environment.

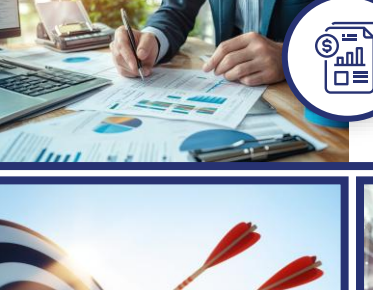

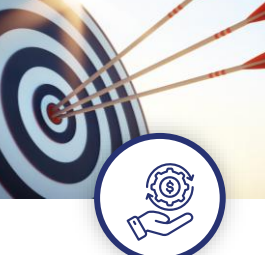

#### **Budgeting and Forecasting**

Integrates financial, operational, and strategic planning, enhancing collaboration and decision-makina across the organization with real-time data and predictive analytics.

#### Integrations

Integrates data from various sources, supports file-based and direct integrations, and automates data mapping and loading for efficient financial and operational processes across all EPM business processes.

Consolidations

processes, ensuring

accurate, timely

reporting and

compliance, enhancing

efficiency, and providing

real-time insights for

better decision-making.

#### **Reporting and Analysis**

Excel, web-based forms, dashboards, and pixelperfect reporting with full e-mail bursting capabilities provide enterprise-wide reporting.

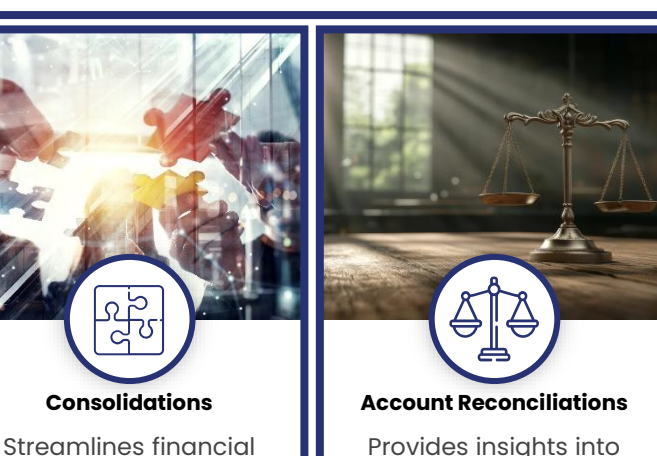

Provides insights into cost and profitability drivers, optimizing resource allocation and financial performance through detailed analysis across various dimensions.

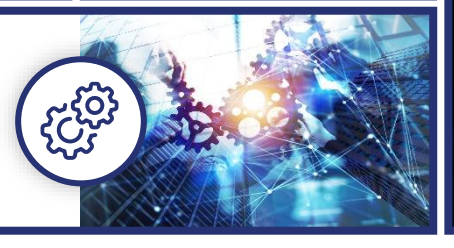

#### **Proactive Support**

Monitor daily data loads, update meta-data and data mappings, support Smart View users, and execute ad-hoc automated processes like data loads.

#### **Reactive Support**

Handle client requests per SLA, investigate automated process errors, and perform root cause analysis to identify and resolve issues efficiently.

#### **Report Services**

Create new reports based on user requests, update existing reports per new requirements, and manage report security access for all users

.

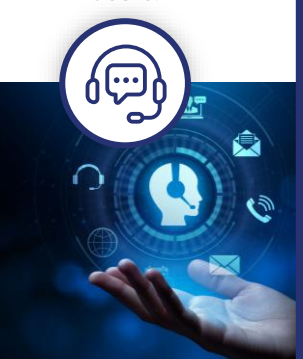

#### What Makes Us Different?

- As thought Leaders in EPM, Olympus . has presented over 30 times at Kscope in the last 10 conferences including multiple Best Speaker awards.
- Oracle Cloud Beta program member, pre-release experience with new features along with a direct line of communication to the Oracle development team.
- For Planning Magic Quadrant, Gartner interviewed 8 Olympus clients out of the 30 or so Oracle clients.
- Olympus has a 100% success rate on EPM implementations.
- Every consultant is Architect level with at least 17 years of experience.

#### Introduction

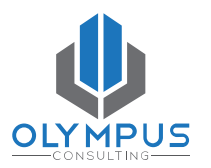

- Beginners Guide
- Financial Reports users welcome too anyone still migrating reports?
- Reports are Robust!
  - Oracle documentation
  - Videos
  - Blogs
  - Customer Connect

## The best way to build a better report is to practice!

#### **Smart View vs Reports**

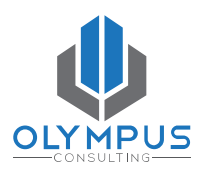

**Smart View** 

- Great for analysis and investigation
- Reporting challenges include frequent changes and decentralized nature

Reports

- Centralized, single source
- Consistent look & feel
- Static snapshots
- Low maintenance (can automatically incorporate new members)
- Import into Smart View/Excel
- Publish group of reports in Books
- Automate distribution on a schedule
- Distribution to non-app users

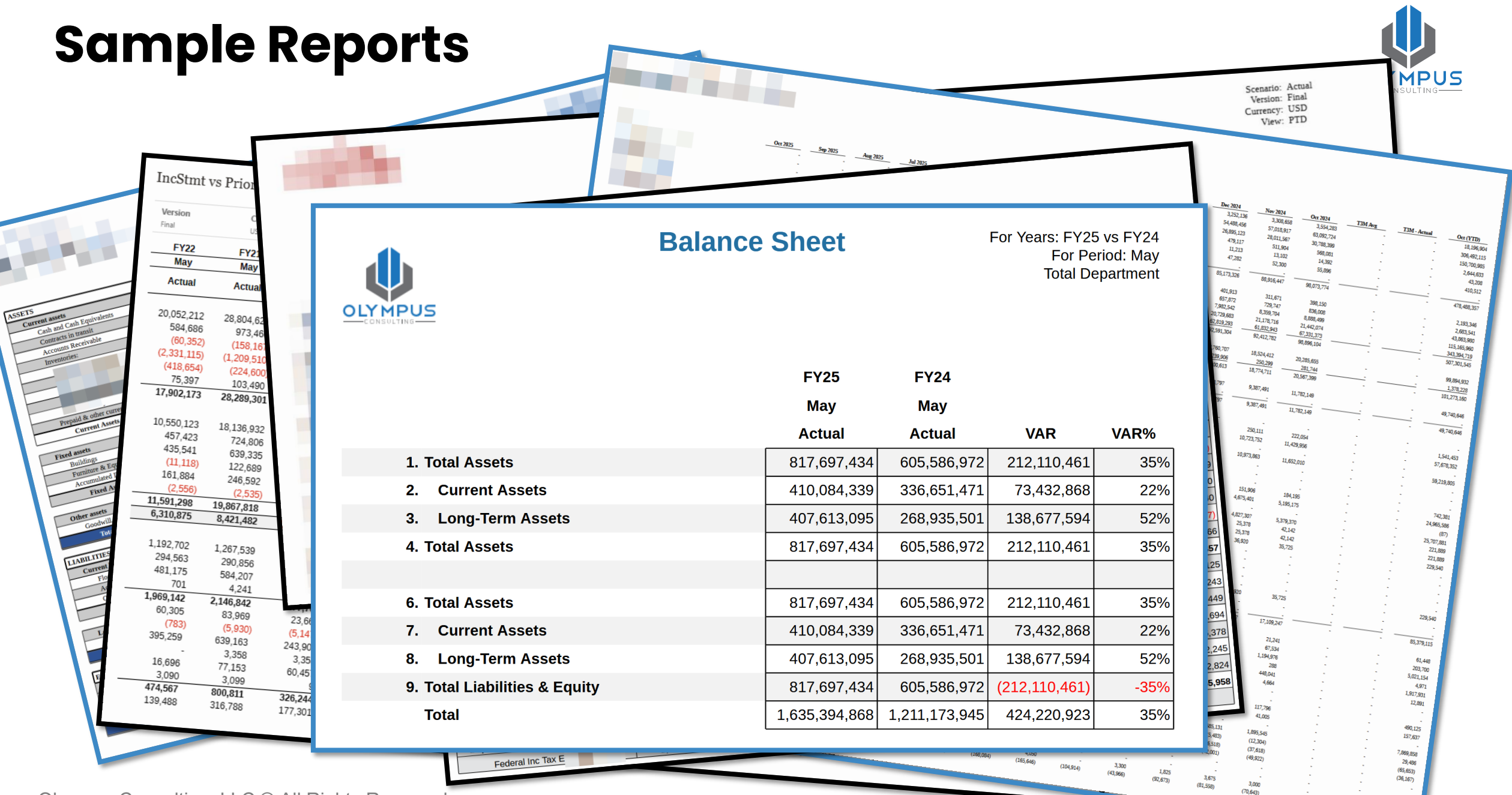

Olympus Consulting, LLC © All Rights Reserved

12,100 (710,917)

#### **Oracle EPM Reports**

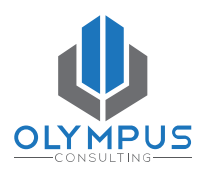

# **Getting Started**

Olympus Consulting, LLC © All Rights Reserved

### **Accessing Reports**

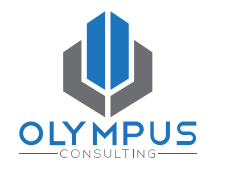

- Click on the Reports tile, or Reports in the Navigator Menu ("Hamburger")
- Do not click on Financial Reports
- Do not select Reporting Web Studio this is the old Financial Reports platform

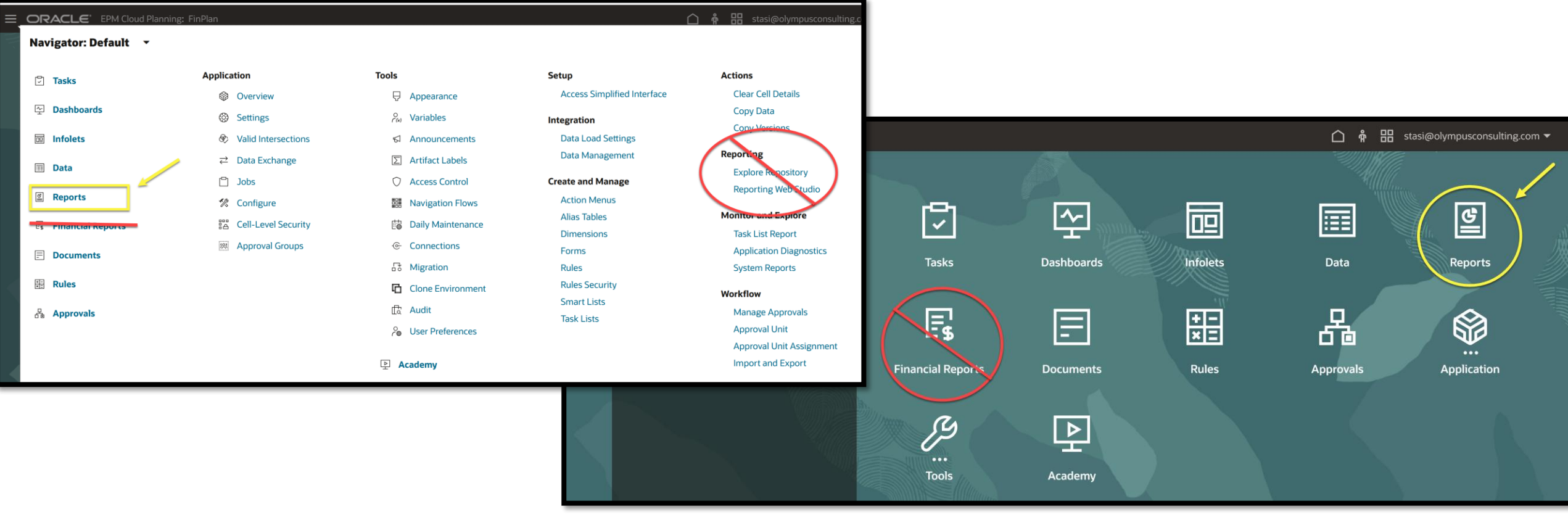

#### **Reports Library**

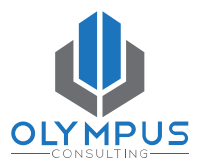

| EPM Cloud Planning: FinPlan                    |                  |                     |           | <u></u> ሰ ቶ                         | stasi@olympusco | nsulting.com 🔻          |
|------------------------------------------------|------------------|---------------------|-----------|-------------------------------------|-----------------|-------------------------|
| 프 프 프 프 프 프<br>⑦ Tasks 또 Dashboards 🔤 Infolets | 📰 Data 🔮 Reports | ि Financial Reports | Documents | 田 Rules 品 Approv                    | als             |                         |
| Reports                                        |                  |                     |           |                                     |                 | efresh <u>C</u> reate ▼ |
| Search Carch Search                            | 5                |                     |           |                                     |                 |                         |
| Name                                           | Description      |                     | Created   | Last Modified                       | Report Format   | Actions                 |
| Library                                        |                  |                     | 9/20/24   | <b>ricky@olympuscons</b><br>9/20/24 |                 |                         |
| Admin Forms                                    |                  |                     | 9/20/24   | ricky@olympuscons<br>9/20/24        |                 |                         |
| Input Forms                                    |                  |                     | 9/20/24   | <b>ricky@olympuscons</b><br>9/20/24 |                 |                         |
| Reports                                        |                  |                     | 9/20/24   | <b>ricky@olympuscons</b><br>9/20/24 |                 |                         |
| Training                                       |                  |                     | 10/24/24  | <b>stasi@olympuscons</b><br>5/4/25  |                 |                         |
| Balance Sheet (training)                       |                  |                     | 5/4/25    | <b>stasi@olympuscons</b><br>5/4/25  | HTML PDF ×LS    |                         |
| Cash Flow (training)                           |                  |                     | 5/4/25    | <b>stasi@olympuscons</b><br>5/4/25  |                 |                         |
| Income Statement (training)                    |                  |                     | 5/4/25    | stasi@olympuscons<br>5/4/25         |                 |                         |
| KPI Comparison (training)                      |                  |                     | 5/4/25    | <b>stasi@olympuscons</b><br>5/4/25  | HTML PDF XLS    |                         |
| Report - Training                              |                  |                     | 1/23/25   | ricky@olympuscons<br>1/23/25        | HTHL PDF XLS    |                         |
|                                                |                  |                     |           |                                     |                 |                         |

#### **Create and Actions Menus**

# **ULY MPU**

#### Create menu

| I   | mp   | ort | <u>R</u> efresh | <u>C</u> reate ▼ |  |  |  |  |  |
|-----|------|-----|-----------------|------------------|--|--|--|--|--|
|     |      | Re  | port            |                  |  |  |  |  |  |
|     | Book |     |                 |                  |  |  |  |  |  |
|     |      | Bu  | ırsting Defi    | nition           |  |  |  |  |  |
| orm | aı   |     | A               |                  |  |  |  |  |  |

XLS PDF Open Edit Rename Copy As Delete Create Folder Delete Move to Rename Assign Permission Move to Copy URL Assign Permission

Report Actions menu (the "three dots")

#### Folder Actions menu (the "three dots")

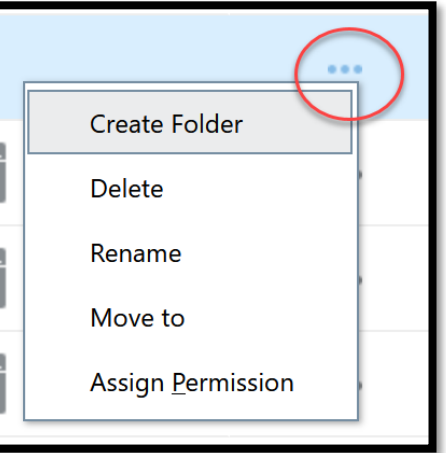

TIP: Use Copy As to create a new report that re-uses an existing report's formatting. Can also use Shared Objects.

Olympus Consulting, LLC © All Rights Reserved

#### **Oracle EPM Reports**

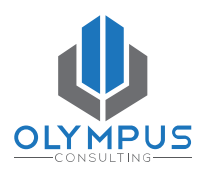

# **Creating a New Report**

Olympus Consulting, LLC © All Rights Reserved

PAGE | 13

#### **Creating a New Report**

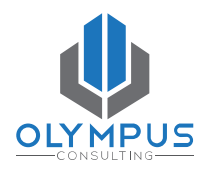

|                                  |                  |                     |                   | Å[                                  | stasi@olympuscons  | sulting.com 🔻         |
|----------------------------------|------------------|---------------------|-------------------|-------------------------------------|--------------------|-----------------------|
| [] Tasks 딷 Dashboards 🔟 Infolets | 🗐 Data 🔮 Reports | 🖫 Financial Reports | 🗐 Documents 🛛 🔡 I | Rules 뮵 Approvai                    | ls                 |                       |
| Reports                          |                  |                     |                   | =                                   | Import <u>R</u> ef | resh <u>C</u> reate ▼ |
| Search Q Library T All Types     |                  |                     |                   |                                     | Report<br>Book     | a Definition          |
| Name                             | Description      |                     | Created           | Last Modified                       | Report Format      | ACTIONS               |
| Library                          |                  |                     | 9/20/24           | <b>ricky@olympuscons</b><br>9/20/24 |                    |                       |
| Admin Forms                      |                  |                     | 9/20/24           | ricky@olympuscons<br>9/20/24        |                    | 000                   |
| Input Forms                      |                  |                     | 9/20/24           | ricky@olympuscons<br>9/20/24        |                    |                       |
|                                  |                  |                     |                   | riclar@olumnuscons                  |                    |                       |

#### **Creating a New Report**

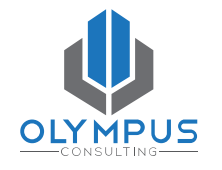

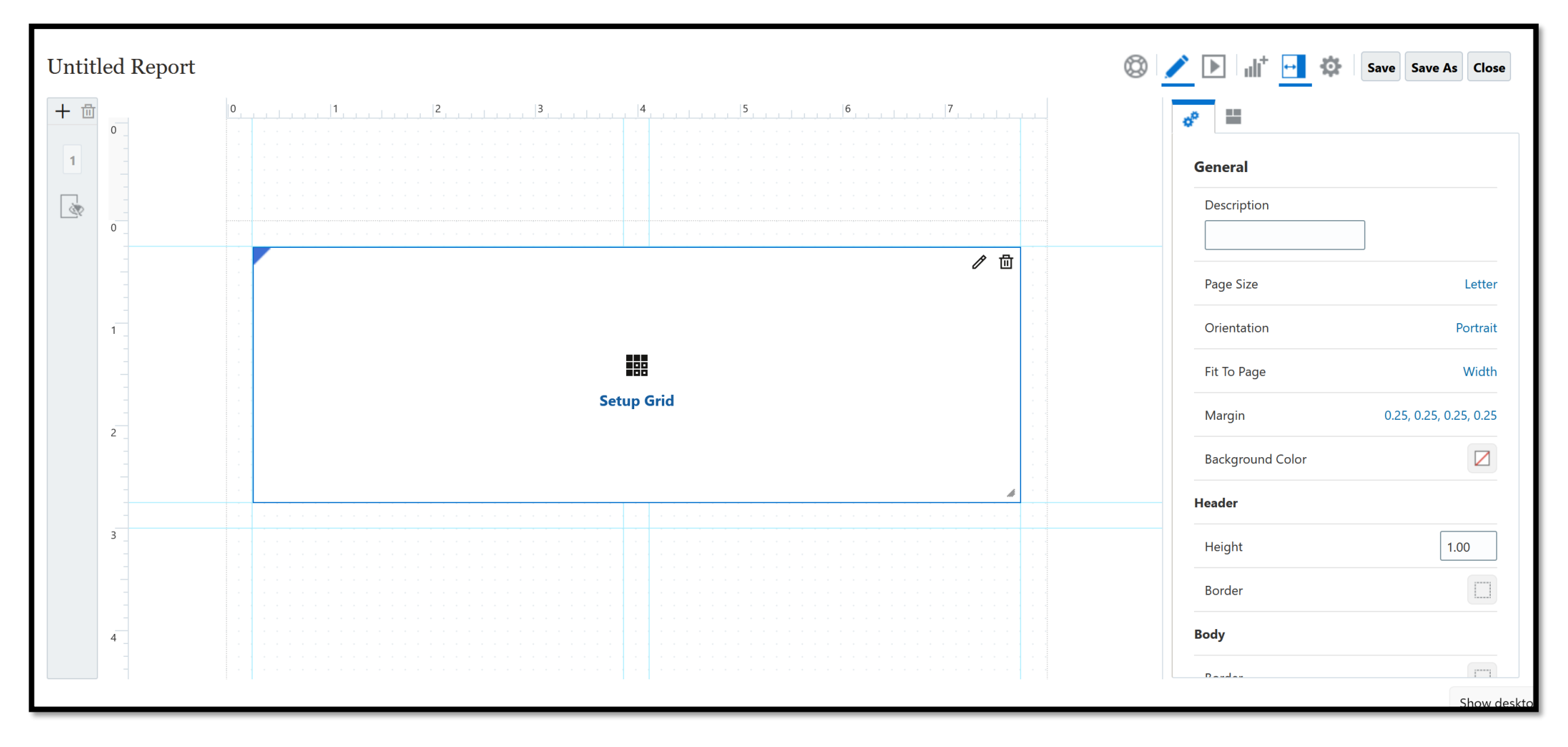

### **Design Layers**

#### **Report Designer**

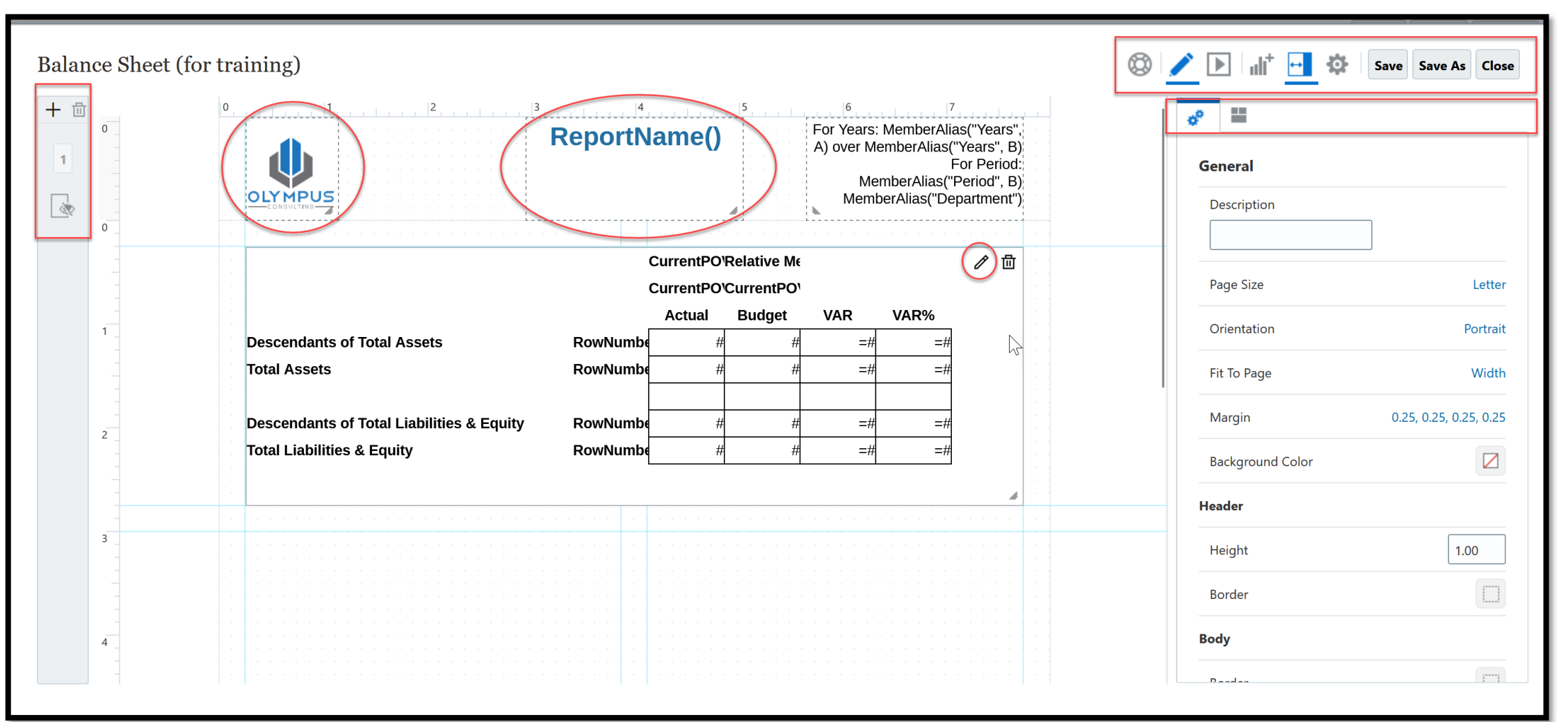

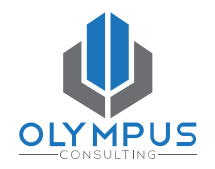

## **Design Layers**

#### **Object Designer**

| Balance Sheet (for training) / HeaderSide                                                               | 🔕 🛃 🔅 Save Save As Close                 |
|----------------------------------------------------------------------------------------------------|------------------------------------------|
| fx                                                                                                    | e la la la la la la la la la la la la la |
| $\begin{array}{cccccccccccccccccccccccccccccccccccc$                                                    | General                                  |
| <u>A</u> ~ <u>M</u> ⑦                                                                                   | Name                                     |
| For Years: MemberAlias("Years", A) over MemberAlias("Years", B)<br>For Period: MemberAlias("Period", B) | HeaderSide                               |
| MemberAlias("Department")                                                                               | Format                                   |
|                                                                                                    | Background Color                         |
|                                                                                                    | Font Default - "Liberation Sans          |
|                                                                                                    | Size 10                                  |
|                                                                                                    | Color                                    |
|                                                                                                    | Vertical Alignment                       |
|                                                                                                    | Text Character Width Large               |
|                                                                                                    | Reset to Default                         |
|                                                                                                    |                                          |
|                                                                                                    |                                          |

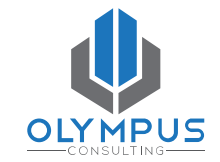

#### **Design Layers**

#### Grid Designer

| Balance          | Sheet (for training               | g) / GridMain             |                             |                      |                                   |                   |             |       | [                                  | 0  | ∕ ▶ । ⊚ 🕂 ‡ ।[   | Save Save As Close |
|------------------|-----------------------------------|---------------------------|-----------------------------|----------------------|-----------------------------------|-------------------|-------------|-------|------------------------------------|----|------------------|--------------------|
| Version<br>Final | <b>Entity</b><br>Total Enterprise | <b>View</b><br>Input View | <b>Brand</b><br>Total Brand | 1                    | <b>Departmer</b><br>Total Departm | <b>nt</b><br>nent | Data Source | Years | <b>Period</b><br>&LastActMth (Apr) |    | <b>ở</b>         |                    |
| A1 📴 o           | Custom Text                       | /Number(false).           |                             |                      |                                   |                   | 5           |       |                                    | fx | General          |                    |
|                  |                                   |                           | Т                           |                      |                                   | Σ                 | Σ           |       |                                    |    | Name<br>GridMain |                    |
|                  |                                   |                           | A                           | B<br>CurrentPO\      | c<br>nber of Cu                   | D                 | E           |       |                                    |    | Title            | Hide               |
|                  |                                   |                           |                             | CurrentPO\<br>Actual | CurrentPO\<br>Budget              | VAR               | VAR%        |       |                                    |    | Data Source      | FinPlan FinPln     |
| 1                | Descendants of Total As           | sets                      | ıber(false).                | #                    | #                                 | =#                | =#          |       |                                    |    | Column Width     | Minimum            |
| 2                | Total Assets                      |                           | ıber(false).                | #                    | #                                 | =#                | =#          |       |                                    |    | 0.73             |                    |
| 4                | Descendants of Total Lia          | abilities & Equity        | ıber(false).                | #                    | #                                 | =#                | =#          |       |                                    |    | Row Height       | Minimum            |
| 5                | Total Liabilities & Equity        | ,                         | ıber(false).                | #                    | #                                 | =#                | =#          |       |                                    |    | 0.26             |                    |
|                  |                                   |                           |                             |                      |                                   |                   |             |       |                                    |    | Row Banding      | Off                |
|                  |                                   |                           |                             |                      |                                   |                   |             |       |                                    |    | Zoom             | Off                |
|                  |                                   |                           |                             |                      |                                   |                   |             |       |                                    |    | Zoom Before      | False              |
|                  |                                   |                           |                             |                      |                                   |                   |             |       |                                    |    | Ancestor Before  | True               |

\*\*\* Dimension layout and Member Selection Function layers also exist

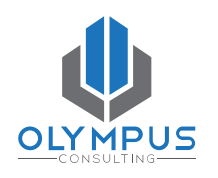

#### **Oracle EPM Reports**

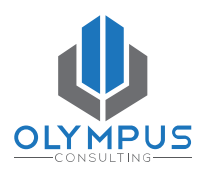

# **Headers & Footers**

Olympus Consulting, LLC © All Rights Reserved

PAGE | 19

#### **Headers & Footers**

A typical report Header & Footer may include:

- A company Logo.
- A report **Title**.
- Contextual Information about the Report.

|                         | Balance Sheet           | Scenario: Actual<br>Version: Final<br>Entity: No Entity |
|-------------------------|-------------------------|---------------------------------------------------------|
| /Library/Training/Balan | ce Sheet (for training) | Page 1 of 1                                             |
| Report run by: Stasi Ve | erges                   | Report run date: 5/5/25 9:28 AM                         |

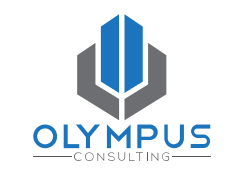

#### **Headers & Footers**

- Default Header top 1 inch of sheet
- Default Footer bottom 0.50 inch of sheet
- Right-click to add a Text box or Logo (image)

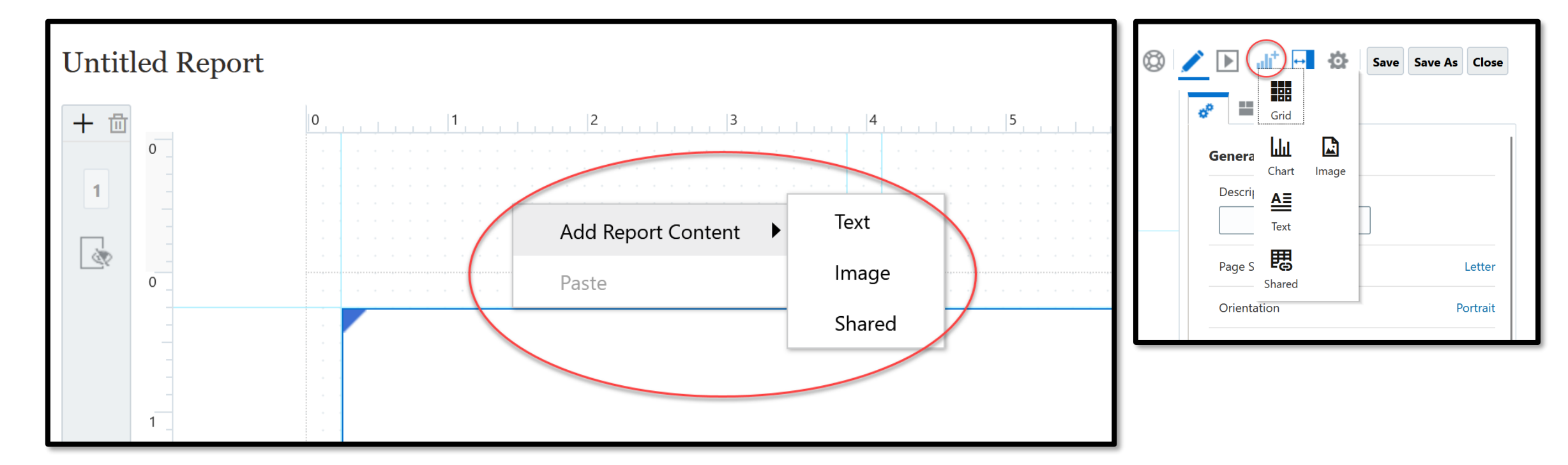

<u>TIP</u>: Name your Objects – avoid using the default names (Text1, Text2, Grid1, etc.)

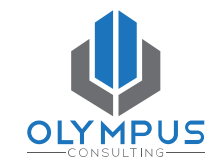

#### **Text Formulas**

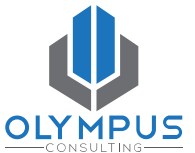

 Dynamically pull report specific information into the text objects such as Report Name, Scenario, Version, Entity, Year, Month, Run Date, Run By, etc.

| Balance Sheet / txt_Members                                                                                                    |                                                                                                    |               | Save Save As Close                                                                                                    |
|----------------------------------------------------------------------------------------------------|----------------------------------------------------------------------------------------------------|---------------|----------------------------------------------------------------------------------------------------|
| Kork       Bust       Source       Source | Search   AncestorAlias   AncestorName   CellText   CellValue   ConditionalText   DateTime   HeadingValue   Left | Select Cancel | General   Name   txt_Members   Format   Background Color   Font   Default - "Liberation Sans   Size   8   Vertical Alignment   Text Character Width   Large   Reset format properties to Default |

#### **Text Formula Examples**

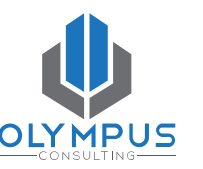

- **MemberAlias** MemberAlias("Grid1", "Period") MemberAlias("Grid1", "Years")
- **MemberName** Report Year: MemberName("Years", A, true)
- **PageCount** Page PageNumber() of PageCount()

& PageNumber

- **ReportAuthor** Report author: ReportAuthor()
- **ReportCreatedOn** Report run on: ReportCreatedOn(short, short)
- **ReportName** ReportName() (pulls the name of the report)
- **ReportRunBy** Report run by: ReportRunBy()

## **Formatting Errors**

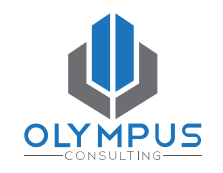

• Drag & drop is sometimes finicky – use Properties to set size or location

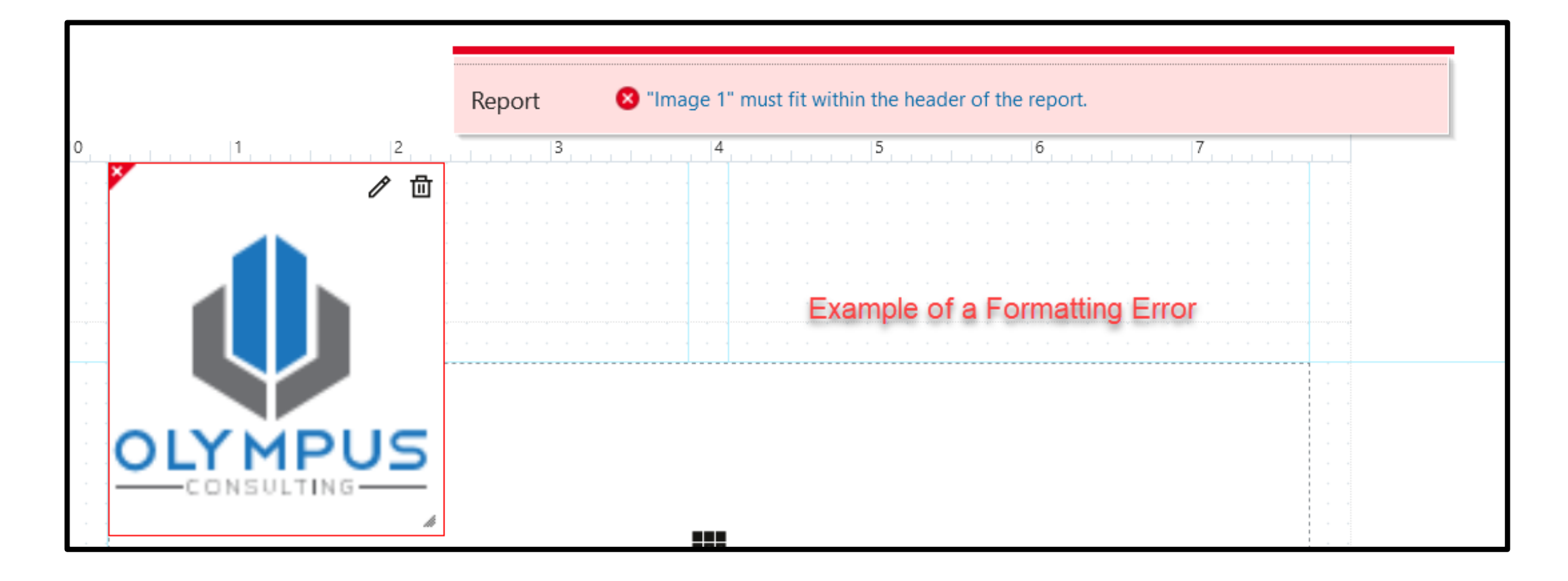

#### **Oracle EPM Reports**

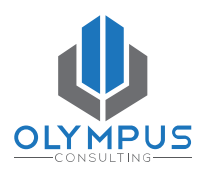

# Saving & Testing Reports

Olympus Consulting, LLC © All Rights Reserved

PAGE | 25

## Saving a Report

- Save Often don't lose your work!
- Save in Report and Object Designer layers
- Save before Previewing or running the Report in case it "crashes" due to development errors or long retrieve times.

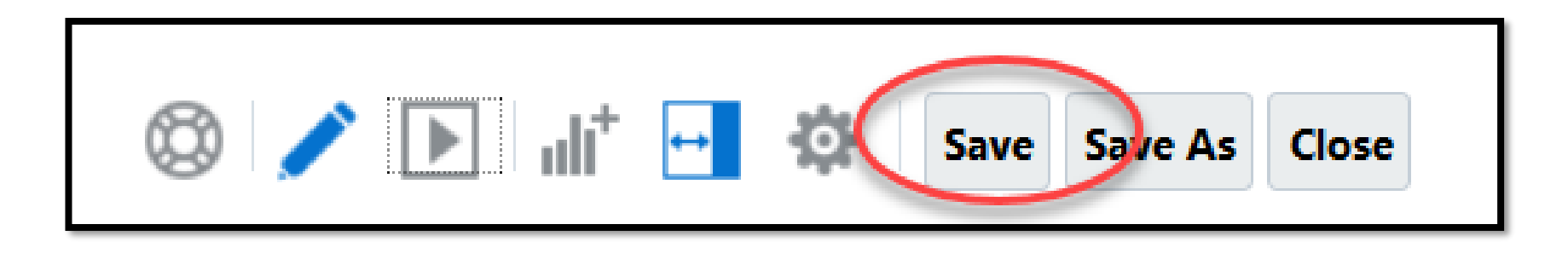

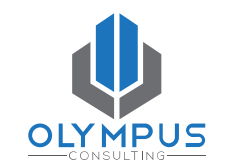

## **Testing a Report**

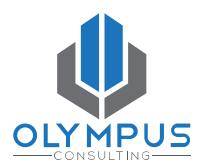

Click the **Preview** button (save first!) - Preview is available in the Report, Grid and Chart Designers.

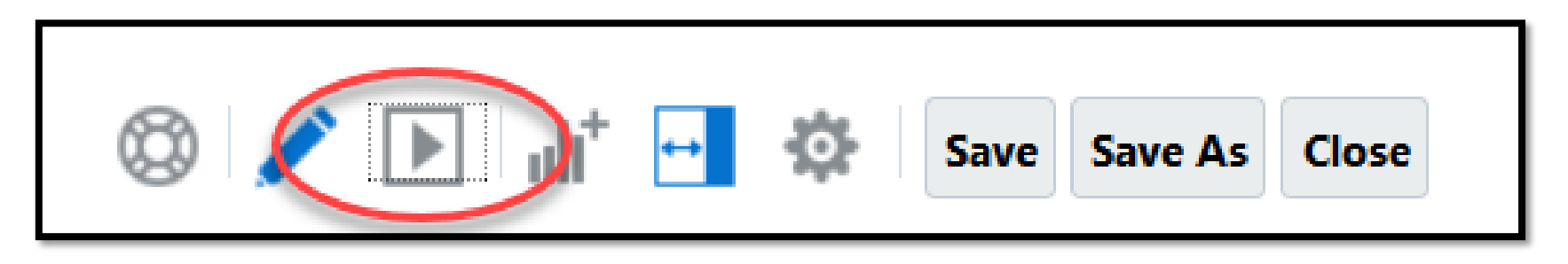

To return to the editor, click **Edit** button – the "Pencil" icon. Do not hit "Close" as this closes the designer/report.

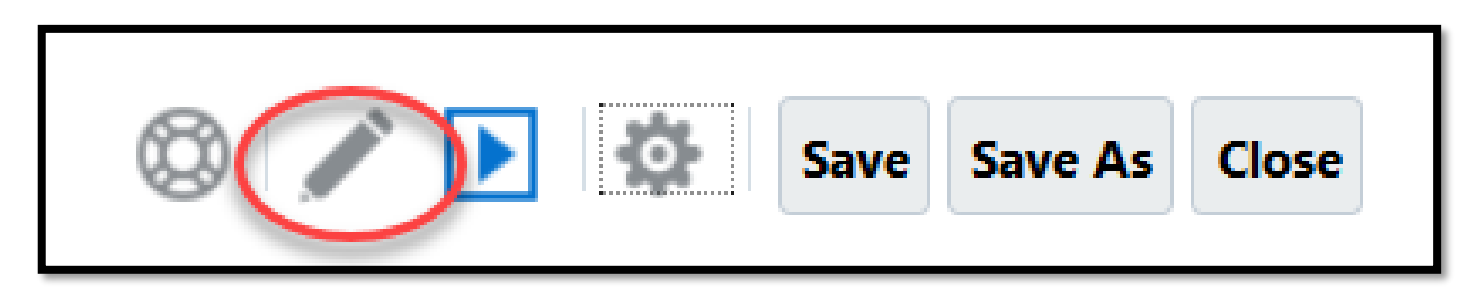

#### **Oracle EPM Reports**

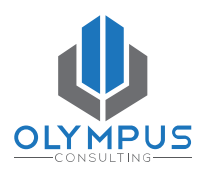

# Creating a Grid (The Guts of the Report)

Olympus Consulting, LLC © All Rights Reserved

#### **Creating a Grid**

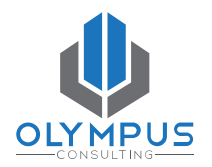

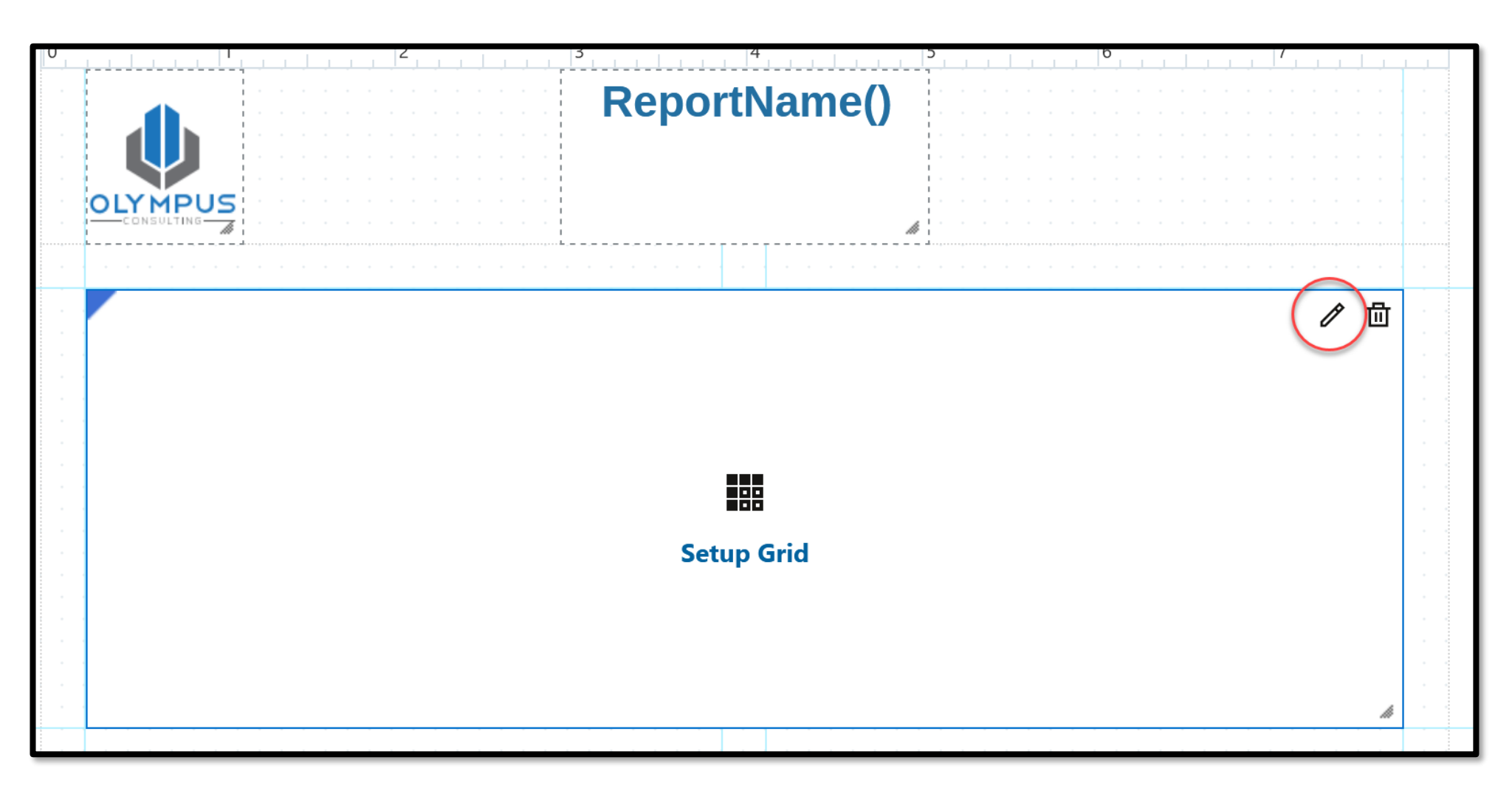

#### **Creating a Grid**

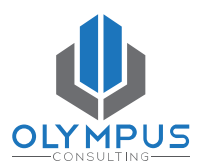

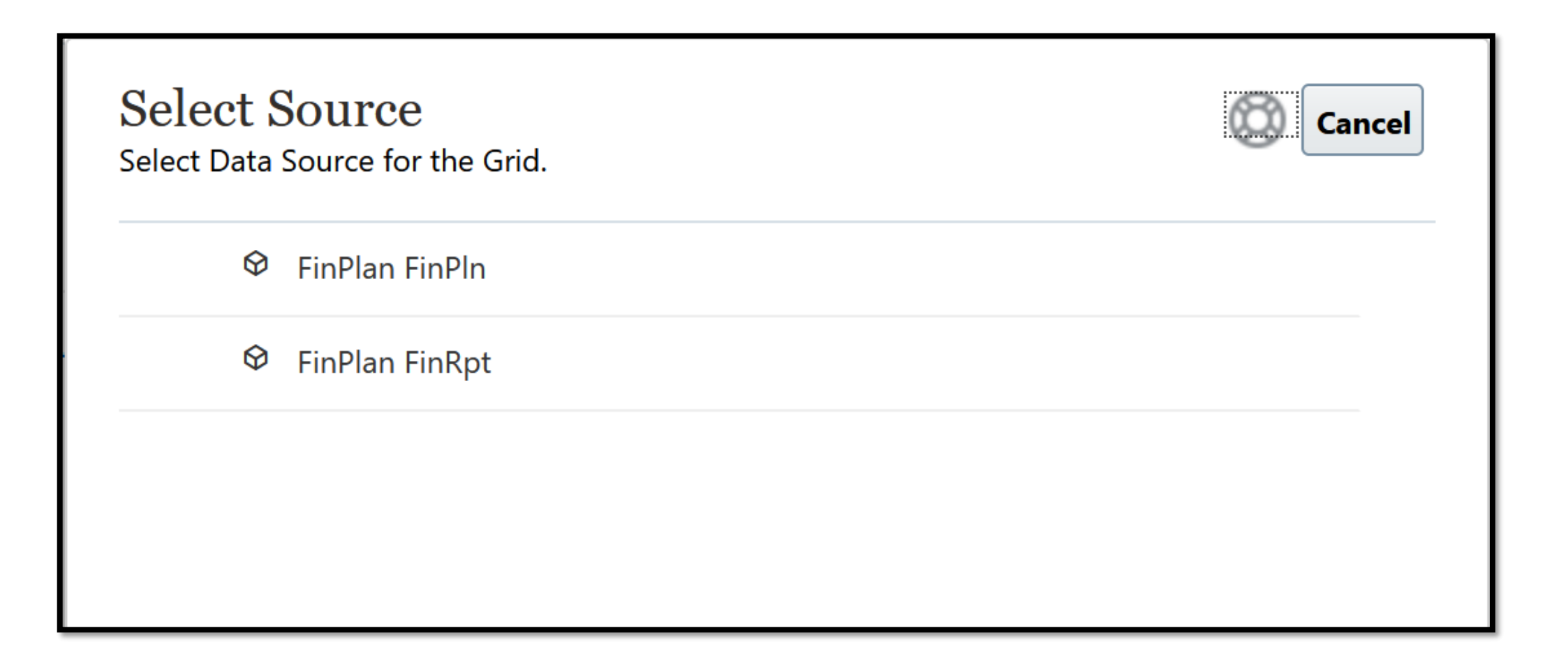

## **Grid Editor/Designer**

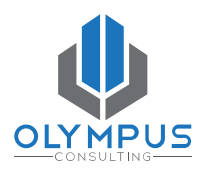

| Bala               | ince Sh | eet (for trainin           | ng) / GridMain            |                          |                        |                         |                              |                               | ٢ | / |          | •     | ₽ | Save | Save As   | Close |
|--------------------|---------|----------------------------|---------------------------|--------------------------|------------------------|-------------------------|------------------------------|-------------------------------|---|---|----------|-------|---|------|-----------|-------|
| <b>Yea</b><br>Defa | s<br>It | <b>Scenario</b><br>Default | <b>Version</b><br>Default | <b>Entity</b><br>Default | <b>View</b><br>Default | <b>Brand</b><br>Default | <b>Department</b><br>Default | <b>Data Source</b><br>Default |   | ¢ |          |       |   |      | P         |       |
| A1                 | ſ       |                            |                           |                          |                        |                         |                              |                               |   | G | eneral   |       |   |      |           |       |
|                    |         |                            |                           |                          |                        |                         |                              |                               |   |   | lame     |       |   |      |           |       |
|                    |         | A                          |                           |                          |                        |                         |                              |                               |   | _ | GridMa   | in    |   |      |           |       |
|                    |         | Period                     |                           |                          |                        |                         |                              |                               |   |   | ïtle     |       |   |      |           | Hide  |
|                    | 1 Acc   | count #                    |                           |                          |                        |                         |                              |                               |   |   | Data Sou | urce  |   |      | FinPlan F | inPln |
|                    |         |                            |                           |                          |                        |                         |                              |                               |   |   | Column   | Width |   |      | Mini      | mum   |
|                    |         |                            |                           |                          |                        |                         |                              |                               |   |   | 0.73     |       |   |      |           |       |
|                    |         |                            |                           |                          |                        |                         |                              |                               |   |   | Row Hei  | ght   |   |      | Mini      | mum   |

#### <u>TIP</u>: Save will only save changes to the Grid and Preview will only preview the Grid.

## **Dimension Layout**

- Setup Rows, Columns and POV
- "Bull's Eye" icon takes you to the Dimension editing layer
- Click the "Bull's Eye" icon again to return to the Grid edit layer (Close will take you back to the Report).

| Balance S | Sheet (for training | 🛇 🗡 🕨 🎯 📑 🌣 🛛 Save Save As Close |         |         |         |            |             |                            |
|-----------|---------------------|----------------------------------|---------|---------|---------|------------|-------------|----------------------------|
| Years     | Scenario            | Version                          | Entity  | View    | Brand   | Department | Data Source |                            |
| A1        | Default             | Default                          | Default | Default | Default | Default    | Default     | General                    |
|           | A                   |                                  |         |         |         |            |             | Name<br>GridMain           |
|           | Period              |                                  |         |         |         |            |             | Title Hide                 |
| 1 A       | Account #           |                                  |         |         |         |            |             | Data Source FinPlan FinPln |
|           |                     |                                  |         |         |         |            |             | Column Width Minimum       |
|           |                     |                                  |         |         |         |            |             | 0.73                       |
|           |                     |                                  |         |         |         |            |             | Row Height Minimum         |

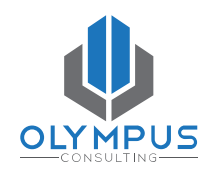

## **Dimension Layout**

- Click, hold and drag dimensions to move them between the Rows, Columns and POV.
- The order of dimensions determines their order in the rows and columns.

| Balance                      | e Sheet (f | or trainir | ng) / GridMain                           | 0 | ► <u>•</u> • [  | Save As Close  |
|------------------------------|------------|------------|------------------------------------------|---|-----------------|----------------|
| Vertion<br>POV <sup>it</sup> |            | Version    | Entity View Brand Department Data Source |   | <mark>¢°</mark> |                |
|                              |            |            |                                          |   | General         |                |
| iii                          |            |            | Years Period Scenario                    |   | Name            |                |
| Columns                      |            | A          |                                          |   | Ghulvian        |                |
|                              |            | Years      |                                          |   | Title           | Hide           |
| Rows                         |            | Scenario   |                                          |   | Data Source     | FinPlan FinPln |
|                              | Account    | #          |                                          |   | Column Width    | Minimum        |
| Ac                           |            |            |                                          |   | 0.73            |                |
| count                        |            |            |                                          |   | Row Height      | Minimum        |
|                              |            |            |                                          |   | 0.26            |                |
|                              |            |            |                                          |   | Row Banding     | Off            |

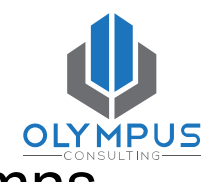

## Setting up the POV

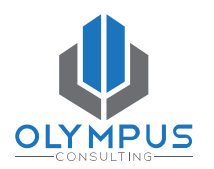

| Balanc           | e Sheet (for train               | ning) / GridMain            |                             |           |                                  |      |                           |                      | Ø                           |                 | Save Save As Close |
|------------------|----------------------------------|-----------------------------|-----------------------------|-----------|----------------------------------|------|---------------------------|----------------------|-----------------------------|-----------------|--------------------|
| Version<br>Final | <b>Entity</b><br>Total Enterpris | <b>View</b><br>e Input View | <b>Brand</b><br>Total Brand | d         | <b>Departme</b><br>Total Departr | nt I | Data Source<br>Management | e Years<br>riew FY25 | Period<br>&LastActMth (Apr) |                 | ↑↓ 📰 🖉             |
| A1 🗔             | Custom Text                      | RowNumber(false).           |                             |           |                                  | Tot  | tal Departmer             | t                    | fx                          | General         |                    |
|                  |                                  |                             | Т                           |           |                                  | Σ    | Σ                         |                      |                             | Name            |                    |
|                  |                                  |                             | A                           | в         | с                                | D    | E                         |                      |                             | GridMain        |                    |
|                  |                                  |                             |                             | CurrentPO | mber of Cu                       |      |                           |                      |                             | Title           | Hide               |
|                  |                                  |                             |                             | CurrentPO | CurrentPO                        |      |                           |                      |                             | Data Source     | FinPlan FinPln     |
| 1                | Descendants of Tot               | al Assats                   | ybor/falco)                 |           | Budget                           | VAR  | VAR%                      |                      |                             | Columna Michile | N Ato to a second  |
| 2                | Total Assets                     | ai Assels                   | iber(false).                | #         | #                                | =#   | =#                        |                      |                             |                 | Minimum            |
| 3                |                                  |                             |                             |           |                                  |      |                           |                      |                             | 0.73            |                    |
| 4                | Descendants of Tot               | al Liabilities & Equity     | ıber(false).                | #         | #                                | =#   | =#                        |                      |                             | Row Height      | Minimum            |
| 5                | Total Liabilities & E            | quity                       | ıber(false).                | #         | #                                | =#   | =#                        |                      |                             | 0.26            |                    |
|                  |                                  |                             |                             |           |                                  |      |                           |                      |                             | 0.20            |                    |

## Setting up the POV

- Choose specific members
- Choose functions that return members.
- Default allows the user to select any member of the dimension they have permissions on at run time.

|   | <b>Version</b><br>Final | <b>Entity</b><br>Default | <b>Product</b><br>No Product | <b>Years</b><br>Children of Years | <b>Period</b><br>Bottom Members of | <b>DataType</b><br>Avg,End |   |             |
|---|-------------------------|--------------------------|------------------------------|-----------------------------------|------------------------------------|----------------------------|---|-------------|
|   | Selections              | <b>@</b>                 | Search                       |                                   |                                    |                            | Q | <b>6</b> 23 |
|   | Final                   |                          | ✓ Version <i>fx</i>          | > Final                           |                                    |                            |   |             |
|   |                         |                          |                              | First Pas                         | S                                  |                            |   |             |
| į |                         |                          |                              | Fourth F                          | Pass                               |                            |   |             |
|   |                         |                          |                              | Predict                           |                                    |                            |   |             |

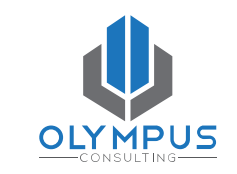

## Setting up the POV

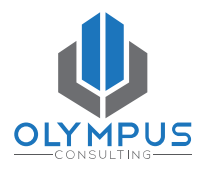

- Hide Dimension
- Global Dimension Toggles the dimension between Global and Local POV.
- Display Suggestions Only
- **Print All Selections** Default is off ("on" can produce a lot of results at runtime).

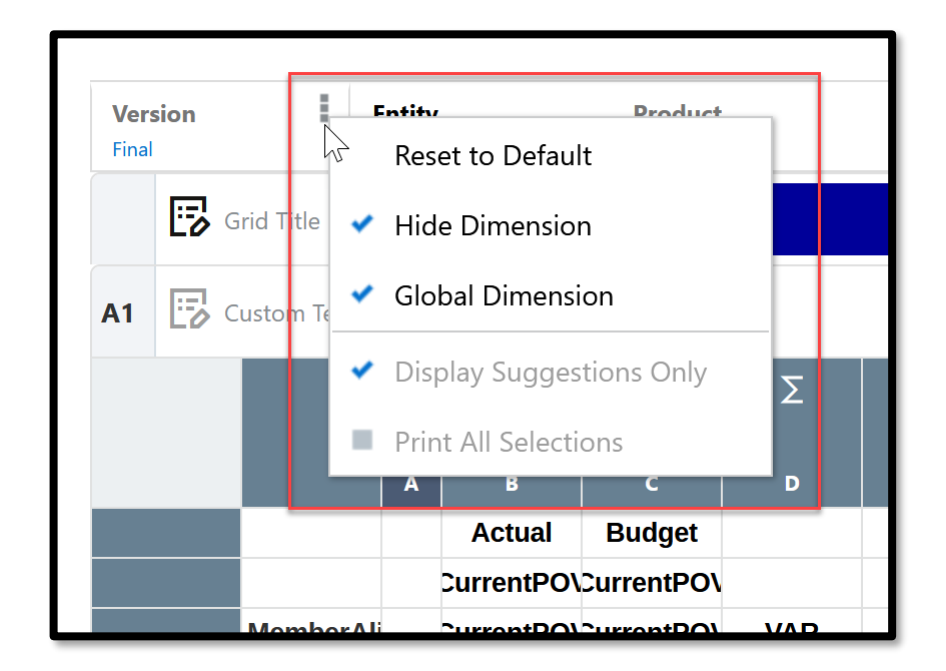

### **Adding Rows & Columns**

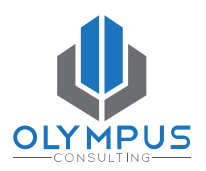

#### Types

- Data
- Formula
- Text
- Separator

#### Actions

- Insert
- Copy / Paste
- Move
- Delete

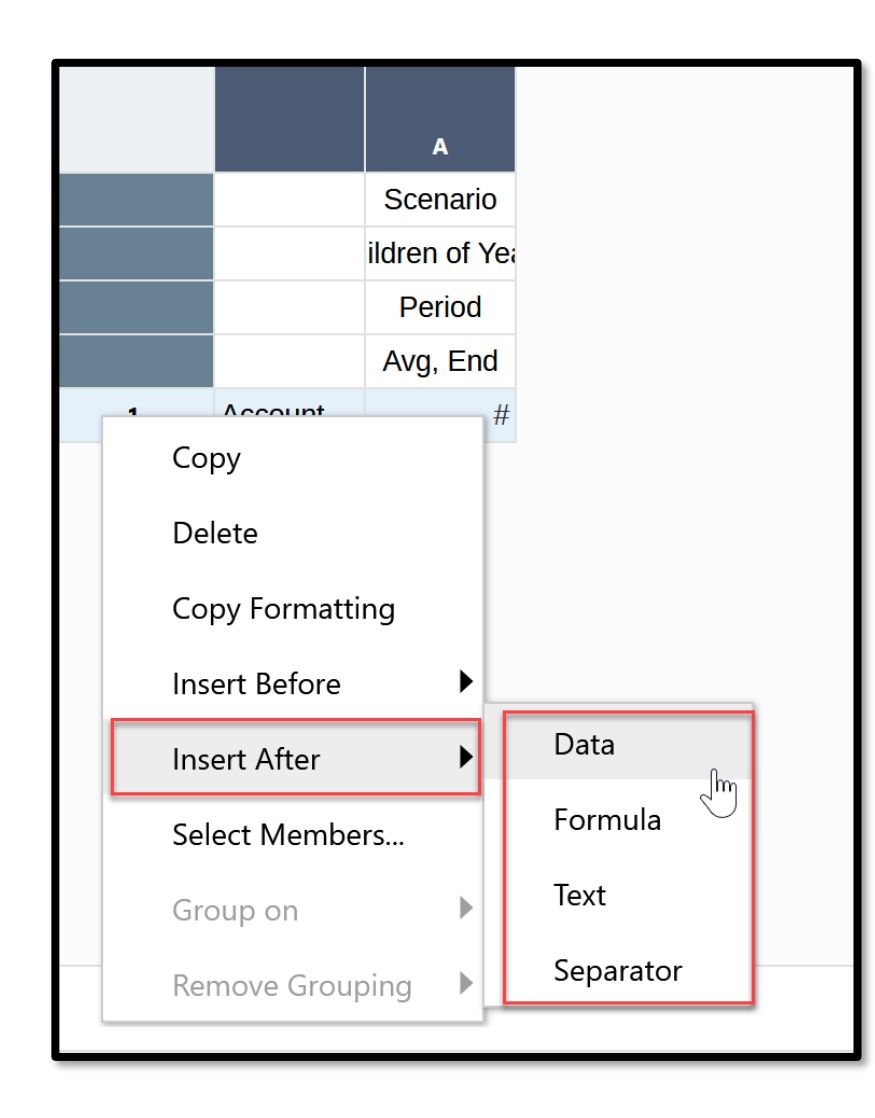

#### Selecting Row & Column Members

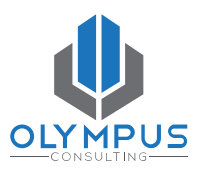

| Balance          | Sheet (for train                 | ning) / Gri   | dMain               |                        |                 |                                |                      | Ø                                    |
|------------------|----------------------------------|---------------|---------------------|------------------------|-----------------|--------------------------------|----------------------|--------------------------------------|
| Version<br>Final | <b>Entity</b><br>Total Enterpris | Vie<br>e Inpu | <b>w</b><br>It View | <b>Bran</b><br>Total B | rand Department | Data Source<br>Management View | <b>Years</b><br>FY25 | Period     8       &LastActMth (Apr) |
| <b>i</b> D       | Default for Heading              | Account       | De                  | scendants of           | Total Bala 🗙    |                                |                      | <u>()</u> 년                          |
|                  |                                  |               | Σ                   | Σ                      |                 |                                |                      |                                      |
|                  | A                                | в             | с                   | D                      |                 |                                |                      |                                      |
|                  | CurrentPC                        | D\mber of Cu  |                     |                        |                 |                                |                      |                                      |
|                  | CurrentPC                        | D\CurrentPO\  |                     |                        |                 |                                |                      |                                      |
|                  | Actual                           | Budget        | VAR                 | VAR%                   |                 |                                |                      |                                      |
| 1 (              | Descendar                        | # #           | =#                  | =#                     |                 |                                |                      |                                      |

.

#### **Selecting Row & Column Members**

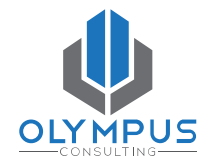

 Select single members, a set of members, substitution variables or use functions to dynamically select members.

| Member Selector                  |                |                           |                             | ОК                                 | Cancel   |
|----------------------------------|----------------|---------------------------|-----------------------------|------------------------------------|----------|
| Account<br>Children of Total Ass |                |                           |                             |                                    |          |
| Selections                       | Search         |                           |                             | Q                                  | <b>3</b> |
| Children of Total Assets ( 🖍     | ✓ Account fx > | Total Balance Sheet       | fx > (-) Tota<br>Member     | al Assets <i>fx</i>                | >        |
| CIT                              |                | Income Statement          | Bottom<br>Children          | <ul> <li>Iities &amp; E</li> </ul> | >        |
| Accounts Receivable              |                | Orphaned                  | Descendants<br>Parent       | ©<br>©                             |          |
| Inventories                      |                | Stat Accounts             | SameGeneration<br>SameLevel |                                    |          |
|                                  |                | Cash Flow                 | Siblings                    | _ <b>©</b>                         |          |
|                                  |                |                           | View All Functions          |                                    |          |
|                                  |                |                           |                             |                                    |          |
|                                  |                |                           |                             |                                    |          |
|                                  | Members ~      | Account > Total Balance S | Sheet > Total Assets > 0    | Current Assets                     |          |

#### **Member Function Examples**

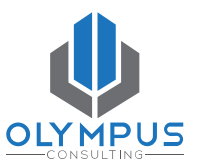

Bottom Pulls only the Bottom members of the selected parent
Children Pulls only the Child members of the selected parent
Descendents Pulls all levels below the selected parent
CurrentPOV Used to dynamically reference the POV member
RelativeMember Use this to pull a member relative to another member

#### <u>TIP</u>: Select Inclusive (the <i>) to include the Parent

#### Prompts

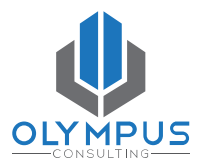

| <b>Years</b><br>Relative Member of | Period<br>CurrentPOV | Sce<br>Sing   | e <b>nario</b><br>gle Select Prompt |                           |                             |    |
|------------------------------------|----------------------|---------------|-------------------------------------|---------------------------|-----------------------------|----|
| ections                            | 0                    | Search        |                                     |                           | Q                           | Ş  |
| ngle Select Prompt(Sc              | Sc 🖊                 | Parent        |                                     |                           | Parameters                  |    |
|                                    |                      | Prompt        |                                     | * Prompt Label            | Scenario:                   |    |
|                                    |                      | Range         |                                     | Choice List               | Actual,Budget,Plan,Forecast | e. |
|                                    |                      | PolativaMara  | bor                                 | Allow Multiple Selections |                             |    |
|                                    |                      | Relativelylem | שפו                                 | Default Selection         | Actual                      | e. |
|                                    |                      | SameGenera    | tion                                |                           | Select Reset to Default     |    |
|                                    |                      | SameLevel     |                                     |                           |                             |    |
|                                    |                      | Siblings      |                                     |                           |                             |    |

#### Prompt at runtime

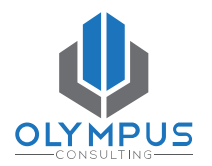

| Select Members |        | Reset OK Cancel |
|----------------|--------|-----------------|
| 🔺 🎆 GridMain   |        |                 |
| Columns        |        |                 |
| * Scenario     | Actual | P               |

## Multiple Members in one Row/Column

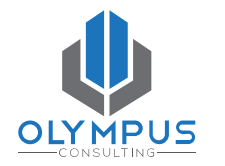

- A single row/column in edit mode may produce multiple rows at run-time.
- Using functions is a Best Practice in report development. As a hierarchy grows or changes, the report will dynamically pull members and automatically update and significantly reduce maintenance.

|   |                                           | T            |            |            | Σ   | Σ    |
|---|-------------------------------------------|--------------|------------|------------|-----|------|
|   |                                           | A            | В          | c          | D   | E    |
|   |                                           |              | CurrentPO\ | mber of Cu |     |      |
|   |                                           |              | CurrentPO\ | CurrentPO\ |     |      |
|   |                                           |              | Actual     | Budget     | VAR | VAR% |
| 1 | Descendants of Total Assets               | ber(false).  | #          | #          | =#  | =#   |
| 2 | Total Assets                              | ıber(false). | #          | #          | =#  | =#   |
| 3 |                                           |              |            |            |     |      |
| 4 | Descendants of Total Liabilities & Equity | ıber(false). | #          | #          | =#  | =#   |
| 5 | Total Liabilities & Equity                | ıber(false). | #          | #          | =#  | =#   |

#### Formulas

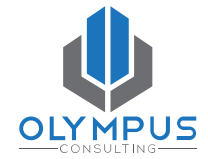

Oracle's report documentation can help guide the use of formulas and their required formatting.

| <b>rsion</b><br>al | <b>Entity</b><br>Total Enterprise | <b>View</b><br>Input View | <b>Brand</b><br>Total Brand |    | Department<br>Total Department | <b>Data Source</b><br>Management View | <b>Years</b><br>FY25 | <b>Period</b><br>&LastActMth (Apr) |
|--------------------|-----------------------------------|---------------------------|-----------------------------|----|--------------------------------|---------------------------------------|----------------------|------------------------------------|
| □□ VAR<br>□ fx     |                                   |                           |                             | fx | VARIANCE([A],[B])              |                                       |                      | (                                  |
|                    |                                   | Σ                         | Σ                           |    |                                |                                       |                      | Search                             |
|                    | A                                 | в с                       | D                           |    |                                |                                       |                      |                                    |
|                    | CurrentPO\m                       | ber of Cu                 |                             |    |                                |                                       |                      | ABSOLUTE                           |
|                    | CurrentPO\C                       | urrentPO                  |                             |    |                                |                                       |                      | AVERAGE                            |
|                    | Actual                            | Budget VAR                | VAR%                        |    |                                |                                       |                      | AVERAGEA                           |
|                    |                                   |                           |                             |    |                                |                                       |                      | CELL                               |

#### **Formula Examples**

- AVERAGE
- COUNT
- DIFFERENCE
- PERCENTOFTOTAL
- SUM
- VARIANCE
- VARIANCEPERCENT

AVERAGE([1],[6],[8])

COUNT([1:98]) (excludes #missing and #error)

- DIFFERENCE(grid1.column[E], grid2.column[E])
- PERCENTOFTOTAL([B],[B,6])

SUM([2],[5]) VARIANCE([B],[C]) VARIANCEPERCENT([B],[C])

- Use square brackets
- Use numbers to reference Rows
- Use letters to reference Columns
- Use the letter and number to reference a cell

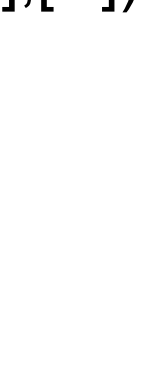

[5]

[A]

[A,5]

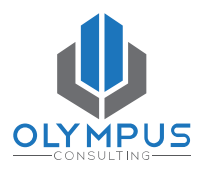

## **Member Display**

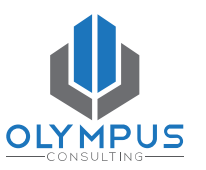

- Member Name, Alias or Custom (for Single Member cells)
- Default for Heading will use the Heading property set for the Grid

| <b>Version</b><br>Final | Entity<br>Total Enterprise                    | View<br>Input View | <b>Brand</b><br>Total Brand | <b>Department</b><br>Total Department | <b>Data Source</b><br>Management View | <b>Years</b><br>FY25 | <b>Period</b><br>&LastActMth (Apr) |
|-------------------------|-----------------------------------------------|--------------------|-----------------------------|---------------------------------------|---------------------------------------|----------------------|------------------------------------|
|                         | for Wooding                                   | •                  | Descendants of Total Ba     | la ×                                  |                                       |                      | () 머                               |
|                         | Default for Heading<br>Jse Member for Heading | 3                  | Σ                           |                                       |                                       |                      |                                    |
| 🗸 U                     | Jse Alias for Heading                         |                    | D                           |                                       |                                       |                      |                                    |
| ι                       | Jse Member and Alias fo                       | or Heading         |                             |                                       |                                       |                      |                                    |
| C                       | Custom Heading                                |                    | VAR%                        |                                       |                                       |                      |                                    |

## **Grid Formatting**

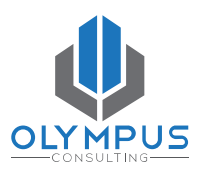

• Formatting can be applied to a Grid, Column, Row or individual Cell.

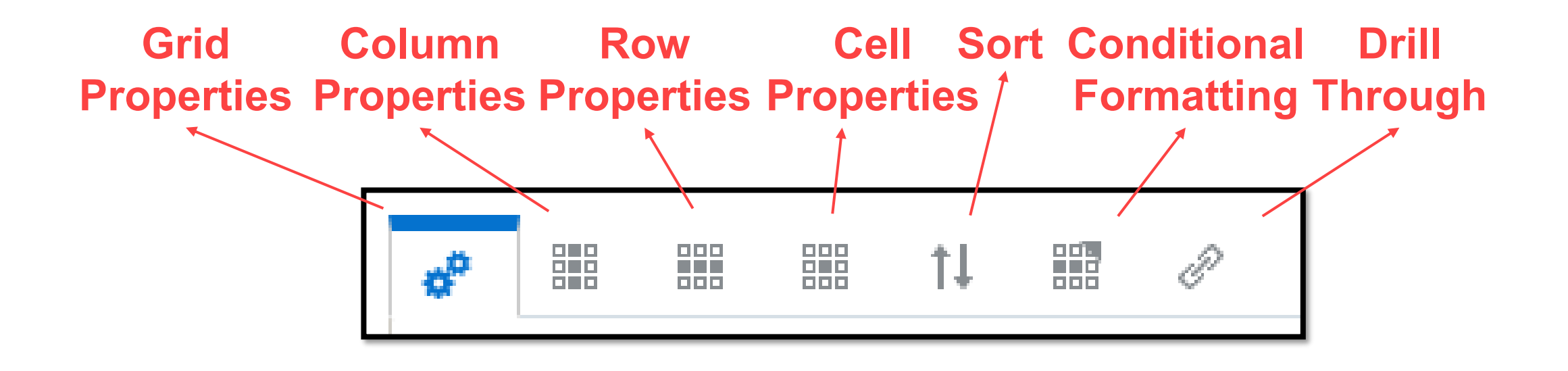

<u>TIP</u>: Start with overall Grid formatting, then specify exceptions at the Row and Column level, then finally at the Cell level. Use Copy/Paste too.

#### **Grid Formatting – Grid Properties**

- Row Banding
- Zoom
- Ancestor before Children
- Suppression
- Cell Padding

|                             | ţţ |     | P           |
|-----------------------------|----|-----|-------------|
| General                     |    |     |             |
| Name                        |    |     |             |
| Grid 1                      |    |     |             |
| Title                       |    |     | Hide        |
| Data Source                 |    | Fin | Plan FinPlr |
| Column Width                |    |     | Minimum     |
| 0.73                        |    |     |             |
| Row Height                  |    |     | Minimum     |
| 0.26                        |    |     |             |
| Row Banding                 |    |     | Off         |
| Zoom                        |    |     | Off         |
| Zoom Before                 |    |     | False       |
| Ancestor Before<br>Children |    |     | False       |

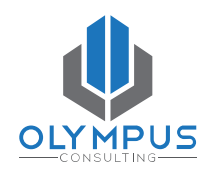

#### **Grid Formatting – Cell Properties**

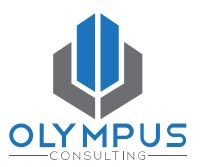

• Number

| Cell                                 |                    |          |                  |                 |              |
|--------------------------------------|--------------------|----------|------------------|-----------------|--------------|
| Number                               | (#)-               | <b>→</b> | Positive         |                 | Negative     |
| nt and Alignment                     | $\sim$             |          | Prefix +         | Prefix          | · ( +        |
|                                      |                    |          | Suffix 🗕 🕇       | Suffi           | ( ) <b>+</b> |
| ont Default                          | - "Liberation Sans |          |                  | Negative in Red | 1 🗸          |
| ize                                  | 10 💌               |          |                  | Align Prefix    | c 🗌          |
| B I <del>S</del> <u>U</u>            |                    |          |                  | Align Suffix    | c 📃          |
| ertical Alignment                    | =                  |          | Use Default      |                 |              |
| lorizontal Alignment                 |                    | Tho      | usands Separator | Comma           | $\sim$       |
| everse for right to<br>eft languages | No                 | D        | ecimal Separator | Period          | $\sim$       |
| ndent                                | 0.00               |          | Decimal Places   | 2               |              |
|                                      |                    |          | Coole Males D    | N               |              |

## **Grid Formatting – Conditional Properties**

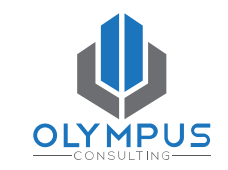

- Conditional Formats can help highlight noteworthy data.
- **Conditional Suppression** can add an additional layer of suppression beyond the grid, row and column level suppression.

| * III III (III) @                                                         | Edit Conditional Format/Text       Name *     Format Text 1                                                                     | Cancel                                                                                                    |
|---------------------------------------------------------------------------|----------------------------------------------------------------------------------------------------|----------------------------------------------------------------------------------------------------|
| Conditional Properties                                                    | Applies To         Account Row Headings, 1B-1E, 1G-1I           Define condition to be met for conditional format to be applied | Conditional Format          Image: Conditional Format         Image: Conditional Format         Image: Condition |
| Formats/Text Suppressions   Format Text 1   123,456,789     Format Text 2 | Level Number Account greater than 0                                                                                             | + ₪<br>Font and Alignment Font Default - "Liberation Sans (Arial)" Size 10 ▼ B Z ⊕ U ■ Horizontal Alignment ■                                                                                                    |
| 123,456,789 Format Text 3 123,456,789                                     |                                                                                                    | Indent 0.00 V A<br>Border and Shading<br>Border<br>Shading<br>Replace Text Off                                                                                                    |

Allow Note Input

#### **Oracle EPM Reports**

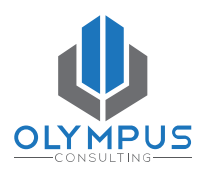

# Viewing & Exporting Reports

Olympus Consulting, LLC © All Rights Reserved

PAGE | 51

### **Viewing & Exporting Reports**

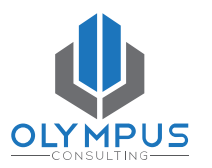

• Reports can be viewed in HTML, PDF and Excel formats.

| Training                     | 10/24/24 | <b>stasi@olympuscons</b><br>5/4/25 |              |  |
|------------------------------|----------|------------------------------------|--------------|--|
| Balance Sheet (for training) | 5/5/25   | <b>stasi@olympuscons</b><br>5/7/25 | HTHL PDF XLS |  |
| Cash Flow (training)         | 5/4/25   | <b>stasi@olympuscons</b><br>5/4/25 | HTHL PDF ×LS |  |
| Income Statement (training)  | 5/4/25   | <b>stasi@olympuscons</b><br>5/4/25 | HTHL PDF XLS |  |
| KPI Comparison (training)    | 5/4/25   | <b>stasi@olympuscons</b><br>5/4/25 |              |  |

## **Viewing & Exporting Reports**

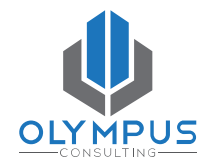

• Once in the Report, select or update the **POV** for the report if needed.

| Balance Sheet     | (for training)             | -                         |                             |                      |                                 |           |        |                                         | (                        |
|-------------------|----------------------------|---------------------------|-----------------------------|----------------------|---------------------------------|-----------|--------|-----------------------------------------|--------------------------|
| Version<br>Final  | Entity<br>Total Enterprise | <b>View</b><br>Input View | <b>Brand</b><br>Total Brand | <b>Years</b><br>FY25 | <b>Period</b><br>Apr            |           |        |                                         |                          |
| Final All Members | Q @                        |                           | 2                           |                      | Balance Sheet<br>(for training) |           |        | For Years: ove<br>For Peri<br>Total Dep | er FY<br>iod: A<br>artme |
|                   |                            |                           |                             |                      |                                 | FY25      | FY24   |                                         |                          |
|                   |                            |                           |                             |                      |                                 | Apr       | Apr    |                                         |                          |
|                   |                            |                           |                             |                      |                                 | Actual    | Budget | VAR                                     | VA                       |
|                   |                            | 1.                        | Current Assets              |                      |                                 | 332578109 | -      | 332578109                               |                          |
|                   |                            | 2.                        | Cash and Cash Equivale      | ents                 |                                 | 63095313  | -      | 63095313                                |                          |
|                   |                            | 3.                        | A10100000-Cash On H         | land                 |                                 | 4850      | -      | 4850                                    |                          |

## **Viewing & Exporting Reports**

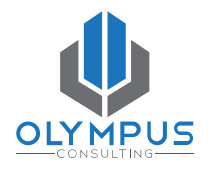

• Click on the **Gear** to change how a Report is Viewed or Exported.

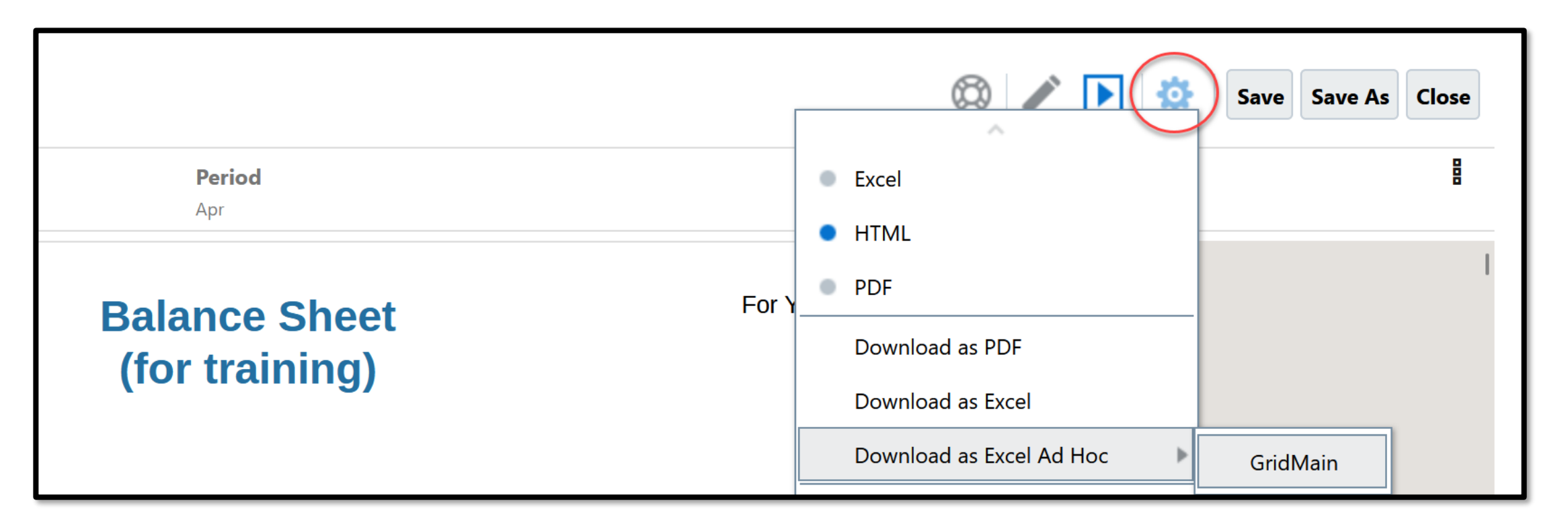

#### **Oracle EPM Reports**

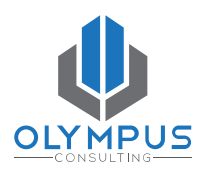

# **Bonus Content**

Olympus Consulting, LLC © All Rights Reserved

PAGE | 55

- **Butterfly Reports**
- Using the General tab on the grid property editor, scroll down to the Headings section
- Simply change the 'Row Headings Before' property to indicate the column where you want to move the row heading to create the butterfly split

| mount vo i       | Prioryear - sample / Grid :        | 1                                |                 |                 | 1            |                 |                  |                   | I           | ۵ 🧪 | ې 🔁 💿 🛃             | Save Save As Close        |
|------------------|------------------------------------|----------------------------------|-----------------|-----------------|--------------|-----------------|------------------|-------------------|-------------|-----|---------------------|---------------------------|
| Version<br>Final | Currency Entity<br>USD Company 10. | Departm<br>Bottom., Total Depart | ent<br>tment,De |                 |              |                 |                  |                   |             | ſ   |                     | 11 H P                    |
|                  |                                    |                                  |                 |                 |              |                 |                  |                   |             |     | ann Width           | Minimum                   |
|                  |                                    |                                  |                 |                 |              |                 |                  |                   |             |     | 0.50                |                           |
|                  |                                    |                                  |                 |                 |              |                 |                  |                   |             |     |                     |                           |
|                  |                                    |                                  |                 |                 |              |                 |                  |                   |             |     | Row Height          | Minimum                   |
|                  |                                    |                                  |                 |                 |              |                 |                  |                   | н           |     | 0.00                |                           |
| 8                |                                    | Unallocated                      | Unallocated     | Unallocated     | of Net Sale  | Unallocated     | Unallocated      | Unallocated       | of Net Sale |     | 0.20                |                           |
|                  |                                    | ur (FY22), &Pridur               | rent_Year (FY   | arrent_Year (FY | (FY22), &Pru | r (FY22), &Prid | urrent_Year (FY  | urrent_Year (FY   | (FY22), ⪻   |     | Day Reading         | ~                         |
|                  |                                    | arrent_Month (fur                | rent_Month (N   | irrent_Month (A | ent_Month k  | Current_Mont    | Current_Montl    | Current_Mont      | Surrent_Mor |     | Row banding         | •••                       |
|                  |                                    | Actual ct                        | vs Prior Year:  | t vs Prior Year | of Net Sale  | Actual          | ct vs Prior Year | t vs Prior Year   | of Net Sale |     | 7000                | 01                        |
| 1 1              |                                    |                                  |                 |                 | -            |                 |                  |                   |             | â   | 20011               |                           |
| 2                | Children of INCOME                 | = = - = - = =                    | #               | 2.22%           | #.##%        | =               | #                | 2,22%             | 1.11%       |     | Zoom Before         | The                       |
| -                | INCOME                             | 1                                | #               | #.##76          | 8.88%        |                 |                  | 8,88%             | #.##76      |     |                     |                           |
| 4                | C                                  |                                  |                 |                 |              |                 |                  | -                 |             |     | Ancestor Before     | False                     |
| 5                | Children of COGS                   |                                  | #               | #.##%           | 1,53%        |                 | =                | 8,88%             | #.##%       |     | Children            |                           |
|                  | COOS                               |                                  | -               | #_##%           | 8,88%        |                 |                  | 8,88%             | #_##76      |     | Supporting Details  | upporting Detail before P |
|                  | GP.                                |                                  |                 | #3##75          | 8,8879       |                 |                  | 4,8476            | #.##76      |     | opton               |                           |
|                  | Children of DD                     | 3                                | -               |                 |              | 3               | -                | a                 |             |     | Smart List View     | Show Smart List Value     |
| 10               | Children of PB                     |                                  | *               | #.##75          | # ##\$2      |                 |                  | #.##75<br># ##\$2 | #.##75      |     | Drill Through to    |                           |
| 11               | Children of MKT                    | 3                                | -               | #1##70          | # ##%        | 2               |                  | # ##96            | #1##70      |     | Source              | Hide                      |
| 12               | MKT                                | 1                                |                 | 2,22%           | 1,00%        | 1               | 1                | 1,11%             | 2.22%       |     |                     |                           |
| 13               | Children of WHS                    | 2                                | #               | 2.22%           | 2.22%        | 2               | #                | 2.22%             | #.##%       |     | Headings            |                           |
| 14               | WHS                                | 7                                | #               | #.##%           | 2,22%        | 1               | 1                | 8,88%             | #.##%       |     |                     |                           |
| 15               | Children of FAC                    | 2                                | #               | 2.22%           | 11.00%       | 2               | 1                | 1.11%             | #.##%       |     | Member Labels       | Allas                     |
| 16               | FAC                                | 1                                | #               | #.##%           | 2,22%        | 1               | 8                | 2,22%             | #_##%       |     | Dependent Manuface  | Date                      |
| 17               | Children of GAE                    | 7                                | #               | #.##%           | 2,22%        | 7               | #                | #.##%             | #.##%       |     | Repeated Heading    | show                      |
| 18               | GAE                                | 5                                | 2               | 2,22%           | 2,22%        | 2               | 1                | 2,22%             | 2,22%       |     | Allar Table Name    | Default - "Default"       |
| 19               | OPEX                               |                                  | #               | #_##%           | 2,22%        |                 | #                | 2,22%             | #_##%       |     | Cost reve mette     | Service Service           |
| 20               |                                    |                                  |                 |                 |              |                 |                  |                   |             |     | Row Headings Before | E v                       |
| 21               | EBITDA                             | F                                | 2               | 1,11%           | 2,22%        | 1               | 1                | 1,11%             | 2.22%       |     |                     |                           |
| 22               |                                    |                                  |                 |                 |              |                 |                  |                   |             |     | Text Options        |                           |
| 23               | Bottom Members of TDEPR            | 2                                | 2               | 2.22%           | 11.007%      | 2               | π                | 1.11%             | #.##%       |     |                     |                           |
| 24               | TDEPR                              | 2                                | #               | 2,22%           | 2,22%        | 2               | 2                | 2,22%             | #.##%       | Ŧ   | No Data             | - (Dash) 💌                |

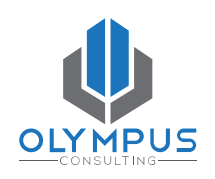

#### Butterfly Reports BEFORE....

Current month and YTD comparisons against Prior Year can get visually overwhelming

| al         | USD                        | Entity<br>Company 10 | <b>Depa</b><br>Operati | tment<br>ions Departm |                         |                        |                   |                   |             |             |                         |                        |                   |                   |
|------------|----------------------------|----------------------|------------------------|-----------------------|-------------------------|------------------------|-------------------|-------------------|-------------|-------------|-------------------------|------------------------|-------------------|-------------------|
|            |                            | _                    | FY22                   | FY21                  | FY22                    | FY22                   | FY22              | FY21              | FY22        | FY21        | FY22                    | FY22                   | FY22              | FY21              |
|            |                            | _                    | May                    | May                   | May                     | May                    | May               | May               | YTD(May)    | YTD(May)    | YTD(May)                | YTD(May)               | YTD(May)          | YTD(May)          |
|            |                            | _                    | Actual                 | Actual                | Act vs Prior<br>Year \$ | Act vs Prior<br>Year % | % of Net<br>Sales | % of Net<br>Sales | Actual      | Actual      | Act vs Prior<br>Year \$ | Act vs Prior<br>Year % | % of Net<br>Sales | % of Net<br>Sales |
|            | Sales Revenue              |                      | 20,052,212             | 28,804,621            | (8,752,410)             | 30.39%                 | 112.01%           | 101.82%           | 39,562,372  | 144,463,979 | (104,901,607)           | 72.61%                 | 108.24%           | 103.42%           |
|            | Sales - Drop Shipment      |                      | 584,686                | 973,466               | (388,780)               | 39.94%                 | 3.27%             | 3.44%             | 1,187,887   | 4,594,777   | (3,406,890)             | 74.15%                 | 3.25%             | 3.29%             |
|            | Freight Discount           |                      | (60,352)               | (158,167)             | 97,814                  | 61.84%                 | 0.34%             | 0.56%             | (153,365)   | (801,132)   | 647,767                 | 80.86%                 | 0.42%             | 0.57%             |
|            | Total Sales Discount       |                      | (2,331,115)            | (1,209,510)           | (1,121,605)             | 92.73%                 | 13.02%            | 4.28%             | (3,376,224) | (7,427,945) | 4,051,721               | 54.55%                 | 9.24%             | 5.32%             |
|            | Total Sales Return         |                      | (418,654)              | (224,600)             | (194,055)               | 86.40%                 | 2.34%             | 0.79%             | (824,264)   | (2,017,265) | 1,193,001               | 59.14%                 | 2.26%             | 1.44%             |
|            | Other Sales Adjustments    | -                    | 75,397                 | 103,490               | (28,093)                | 27.15%                 | 0.42%             | 0.37%             | 155,863     | 874,290     | (718,427)               | 82.17%                 | 0.43%             | 0.63%             |
|            | Net Sales                  |                      | 17,902,173             | 28,289,301            | (10,387,128)            | 36.72%                 | 100.00%           | 100.00%           | 36,552,269  | 139,686,705 | (103,134,436)           | 73.83%                 | 100.00%           | 100.00%           |
|            | Net COGS                   |                      | 10,550,123             | 18,136,932            | 7,586,809               | 41.83%                 | 58.93%            | 64.11%            | 21,069,716  | 90,077,326  | 69,007,610              | 76.61%                 | 57.64%            | 64.49%            |
|            | COGS - Drop Shipment       |                      | 457,423                | 724,806               | 267,384                 | 36.89%                 | 2.56%             | 2.56%             | 933,341     | 3,409,984   | 2,476,643               | 72.63%                 | 2.55%             | 2.449             |
| S          | Storage and Other Charges  |                      | 435,541                | 639,335               | 203,793                 | 31.88%                 | 2.43%             | 2.26%             | 606,725     | 3,232,348   | 2,625,623               | 81.23%                 | 1.66%             | 2.319             |
|            | Total Inventory Variance   |                      | (11,118)               | 122,689               | 133,807                 | 109.06%                | 0.06%             | 0.43%             | (72,250)    | 101,030     | 173,280                 | 171.51%                | 0.20%             | 0.079             |
|            | Return Write Off           |                      | 161,884                | 246,592               | 84,708                  | 34.35%                 | 0.90%             | 0.87%             | 298,975     | 1,032,508   | 733,533                 | 71.04%                 | 0.82%             | 0.749             |
|            | Other COGS Expense         | -                    | (2,556)                | (2,535)               | 20                      | 0.81%                  | 0.01%             | 0.01%             | (5,207)     | (12,119)    | (6,912)                 | 57.03%                 | 0.01%             | 0.019             |
|            | COGS                       | _                    | 11,591,298             | 19,867,818            | 8,276,521               | 41.66%                 | 64.75%            | 70.23%            | 22,831,300  | 97,841,077  | 75,009,777              | 76.66%                 | 62.46%            | 70.049            |
|            | Gross Margin               | -                    | 6,310,875              | 8,421,482             | (2,110,607)             | 25.06%                 | 35.25%            | 29.77%            | 13,720,969  | 41,845,628  | (28,124,659)            | 67.21%                 | 37.54%            | 29.96%            |
|            | Payroll                    |                      | 1,192,702              | 1,267,539             | 74,836                  | 5.90%                  | 6.66%             | 4.48%             | 2,237,663   | 5,890,989   | 3,653,326               | 62.02%                 | 6.12%             | 4.229             |
|            | Benefits                   |                      | 294,563                | 290,856               | (3,707)                 | 1.27%                  | 1.65%             | 1.03%             | 624,804     | 1,661,803   | 1,036,999               | 62.40%                 | 1.71%             | 1.199             |
|            | Temp Labor                 |                      | 481,175                | 584,207               | 103,032                 | 17.64%                 | 2.69%             | 2.07%             | 1,060,725   | 2,903,984   | 1,843,259               | 63.47%                 | 2.90%             | 2.08%             |
|            | Other Personnel Expense    | _                    | 701                    | 4,241                 | 3,540                   | 83.47%                 | 0.00%             | 0.01%             | 905         | 11,216      | 10,310                  | 91.93%                 | 0.00%             | 0.019             |
| T          | otal Personnel & Benefits  |                      | 1,969,142              | 2,146,842             | 177,701                 | 8.28%                  | 11.00%            | 7.59%             | 3,924,097   | 10,467,992  | 6,543,895               | 62.51%                 | 10.74%            | 7.49%             |
|            | Bad Debt Expense           |                      | 60,305                 | 83,969                | 23,664                  | 28.18%                 | 0.34%             | 0.30%             | (10,943)    | (362,934)   | (351,991)               | 96.98%                 | 0.03%             | 0.26%             |
| ad Debt Ex | pense-Write of non Commiss | ion Sales            | (783)                  | (5,930)               | (5,147)                 | 86.80%                 | 0.00%             | 0.02%             | 8,013       | (30,707)    | (38,719)                | 126.09%                | 0.02%             | 0.02%             |
|            | Sales Commission           |                      | 395,259                | 639,163               | 243,905                 | 38.16%                 | 2.21%             | 2.26%             | 802,233     | 3,056,085   | 2,253,852               | 73.75%                 | 2.19%             | 2.199             |
|            | Total Advertising          |                      | -                      | 3,358                 | 3,358                   | 100.00%                | -                 | 0.01%             | -           | 42,756      | 42,756                  | 100.00%                | -                 | 0.03%             |
| _          | Trade Show Exp             |                      | 16,696                 | 77,153                | 60,457                  | 78.36%                 | 0.09%             | 0.27%             | 85,172      | 222,065     | 136,893                 | 61.65%                 | 0.23%             | 0.169             |
| 0          | ther Sales & Marketing Exp | -                    | 3,090                  | 3,099                 | 9                       | 0.28%                  | 0.02%             | 0.01%             | 5,016       | 24,936      | 19,921                  | 79.89%                 | 0.01%             | 0.029             |
|            | tai Sales & Marketing Eyn  |                      | 4/4 567                | 200 211               | 326 244                 | 40 74%                 | 2 65%             | 1 0.10%           | 22Q 4Q1     | 2 062 202   | 2 062 712               | 60 97%                 | 2 /1-20/2         | 2 110             |

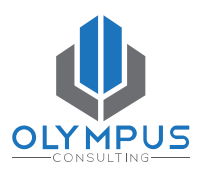

### **Butterfly Reports**

. . . .

#### AFTER...

After one very simple update...voila! Current period vs YTD comparisons are much easier to distinguish

| lersion     | Currency    | Enti                    | ity                    | Departmer         | nt                |                                                |             |             |                         |                        |                   |                  |
|-------------|-------------|-------------------------|------------------------|-------------------|-------------------|------------------------------------------------|-------------|-------------|-------------------------|------------------------|-------------------|------------------|
| nal         | USD         | Com                     | ipany 10               | Operations De     | epartm            |                                                |             |             |                         |                        |                   |                  |
| FY22        | FY21        | FY22                    | FY22                   | FY22              | FY21<br>Max       |                                                | FY22        | FY21        | FY22                    | FY22                   | FY22              | FY21             |
| Actual      | Actual      | Act vs Prior<br>Year \$ | Act vs Prior<br>Year % | % of Net<br>Sales | % of Net<br>Sales |                                                | Actual      | Actual      | Act vs Prior<br>Year \$ | Act vs Prior<br>Year % | % of Net<br>Sales | % of Ne<br>Sales |
| 20,052,212  | 28,804,621  | (8,752,410)             | 30.39%                 | 112.01%           | 101.82%           | Sales Revenue                                  | 39,562,372  | 144,463,979 | (104,901,607)           | 72.61%                 | 108.24%           | 103.42           |
| 584,686     | 973,466     | (388,780)               | 39.94%                 | 3.27%             | 3.44%             | Sales - Drop Shipment                          | 1,187,887   | 4,594,777   | (3,406,890)             | 74.15%                 | 3.25%             | 3.29             |
| (60,352)    | (158,167)   | 97,814                  | 61.84%                 | 0.34%             | 0.56%             | Freight Discount                               | (153,365)   | (801,132)   | 647,767                 | 80.86%                 | 0.42%             | 0.57             |
| (2,331,115) | (1,209,510) | (1,121,605)             | 92.73%                 | 13.02%            | 4.28%             | Total Sales Discount                           | (3,376,224) | (7,427,945) | 4,051,721               | 54.55%                 | 9.24%             | 5.32             |
| (418,654)   | (224,600)   | (194,055)               | 86.40%                 | 2.34%             | 0.79%             | Total Sales Return                             | (824,264)   | (2,017,265) | 1,193,001               | 59.14%                 | 2.26%             | 1.44             |
| 75,397      | 103,490     | (28,093)                | 27.15%                 | 0.42%             | 0.37%             | Other Sales Adjustments                        | 155,863     | 874,290     | (718,427)               | 82.17%                 | 0.43%             | 0.63             |
| 17,902,173  | 28,289,301  | (10,387,128)            | 36.72%                 | 100.00%           | 100.00%           | Net Sales                                      | 36,552,269  | 139,686,705 | (103,134,436)           | 73.83%                 | 100.00%           | 100.0            |
| 10,550,123  | 18,136,932  | 7,586,809               | 41.83%                 | 58.93%            | 64.11%            | Net COGS                                       | 21,069,716  | 90,077,326  | 69,007,610              | 76.61%                 | 57.64%            | 64.4             |
| 457,423     | 724,806     | 267,384                 | 36.89%                 | 2.56%             | 2.56%             | COGS - Drop Shipment                           | 933,341     | 3,409,984   | 2,476,643               | 72.63%                 | 2.55%             | 2.4              |
| 435,541     | 639,335     | 203,793                 | 31.88%                 | 2.43%             | 2.26%             | Storage and Other Charges                      | 606,725     | 3,232,348   | 2,625,623               | 81.23%                 | 1.66%             | 2.3              |
| (11,118)    | 122,689     | 133,807                 | 109.06%                | 0.06%             | 0.43%             | Total Inventory Variance                       | (72,250)    | 101,030     | 173,280                 | 171.51%                | 0.20%             | 0.0              |
| 161,884     | 246,592     | 84,708                  | 34.35%                 | 0.90%             | 0.87%             | Return Write Off                               | 298,975     | 1,032,508   | 733,533                 | 71.04%                 | 0.82%             | 0.7              |
| (2,556)     | (2,535)     | 20                      | 0.81%                  | 0.01%             | 0.01%             | Other COGS Expense                             | (5,207)     | (12,119)    | (6,912)                 | 57.03%                 | 0.01%             | 0.0              |
| 11,591,298  | 19,867,818  | 8,276,521               | 41.66%                 | 64.75%            | 70.23%            | COGS                                           | 22,831,300  | 97,841,077  | 75,009,777              | 76.66%                 | 62.46%            | 70.0             |
| 6,310,875   | 8,421,482   | (2,110,607)             | 25.06%                 | 35.25%            | 29.77%            | Gross Margin                                   | 13,720,969  | 41,845,628  | (28,124,659)            | 67.21%                 | 37.54%            | 29.9             |
| 1,192,702   | 1,267,539   | 74,836                  | 5.90%                  | 6.66%             | 4.48%             | Payroll                                        | 2,237,663   | 5,890,989   | 3,653,326               | 62.02%                 | 6.12%             | 4.2              |
| 294,563     | 290,856     | (3,707)                 | 1.27%                  | 1.65%             | 1.03%             | Benefits                                       | 624,804     | 1,661,803   | 1,036,999               | 62.40%                 | 1.71%             | 1.1              |
| 481,175     | 584,207     | 103,032                 | 17.64%                 | 2.69%             | 2.07%             | Temp Labor                                     | 1,060,725   | 2,903,984   | 1,843,259               | 63.47%                 | 2.90%             | 2.0              |
| 701         | 4,241       | 3,540                   | 83.47%                 | 0.00%             | 0.01%             | Other Personnel Expense                        | 905         | 11,216      | 10,310                  | 91.93%                 | 0.00%             | 0.0              |
| 1,969,142   | 2,146,842   | 177,701                 | 8.28%                  | 11.00%            | 7.59%             | Total Personnel & Benefits                     | 3,924,097   | 10,467,992  | 6,543,895               | 62.51%                 | 10.74%            | 7.4              |
| 60,305      | 83,969      | 23,664                  | 28.18%                 | 0.34%             | 0.30%             | Bad Debt Expense                               | (10,943)    | (362,934)   | (351,991)               | 96.98%                 | 0.03%             | 0.2              |
| (783)       | (5,930)     | (5,147)                 | 86.80%                 | 0.00%             | 0.02%             | Bad Debt Expense-Write of non Commission Sales | 8,013       | (30,707)    | (38,719)                | 126.09%                | 0.02%             | 0.0              |
| 395,259     | 639,163     | 243,905                 | 38.16%                 | 2.21%             | 2.26%             | Sales Commission                               | 802,233     | 3,056,085   | 2,253,852               | 73.75%                 | 2.19%             | 2.1              |
| -           | 3,358       | 3,358                   | 100.00%                | -                 | 0.01%             | Total Advertising                              | -           | 42,756      | 42,756                  | 100.00%                | -                 | 0.0              |
| 16,696      | 77,153      | 60,457                  | 78.36%                 | 0.09%             | 0.27%             | Trade Show Exp                                 | 85,172      | 222,065     | 136,893                 | 61.65%                 | 0.23%             | 0.1              |
| 3,090       | 3,099       | 9                       | 0.28%                  | 0.02%             | 0.01%             | Other Sales & Marketing Exp                    | 5,016       | 24,936      | 19,921                  | 79.89%                 | 0.01%             | 0.0              |
| 474,567     | 800,811     | 326,244                 | 40.74%                 | 2.65%             | 2.83%             | Total Sales & Marketing Exp                    | 889,491     | 2,952,203   | 2,062,712               | 69.87%                 | 2.43%             | 2.1              |
| 139,488     | 316,788     | 177,301                 | 55.97%                 | 0.78%             | 1.12%             | Pallet Expense                                 | 338,660     | 1,332,184   | 993,523                 | 74.58%                 | 0.93%             | 0.9              |

# 

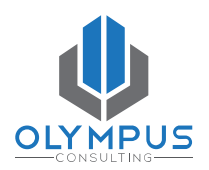

#### Use the 'Row Headings Before' property to add Row Numbers

| Balance                 | Sheet (for training               | ) / GridMain              |                             |
|-------------------------|-----------------------------------|---------------------------|-----------------------------|
| <b>Version</b><br>Final | <b>Entity</b><br>Total Enterprise | <b>View</b><br>Input View | <b>Brand</b><br>Total Brand |
|                         |                                   |                           |                             |
|                         |                                   |                           |                             |
| 1                       | Total Balance Sheet               |                           |                             |
| 2                       | Total Assets                      |                           |                             |
| 3                       | Current Assets                    |                           |                             |
|                         |                                   |                           |                             |

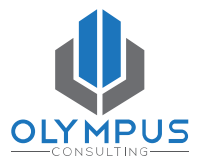

| <b>Version</b>                     | <b>Entity</b><br>Total Enterprise                                                         | <b>View</b><br>Input View | B | r <b>and</b><br>otal Brand                                                                                                    | <b>Departme</b><br>Total Departr | <b>nt</b><br>ment                                    | Data Source<br>Management View | <b>Years</b><br>FY25 | <b>Period</b><br>&LastActMth (Apr) | 5 |
|------------------------------------|-------------------------------------------------------------------------------------------|---------------------------|---|----------------------------------------------------------------------------------------------------|----------------------------------|------------------------------------------------------|--------------------------------|----------------------|------------------------------------|---|
| 1 De:<br>2 Tot<br>3 4 De:<br>5 Tot | scendants of Total Ass<br>al Assets<br>scendants of Total Lial<br>al Liabilities & Equity | sets<br>Dilities & Equity |   | Copy<br>Delete<br>Move<br>Copy Formattin<br>Copy Formattin<br>Insert Before<br>Insert After<br>Select Members<br>Group on<br>Remove Group | Σ<br>-#<br>s                     | ∑<br>▶<br>VAR%<br>Data<br>Formula<br>Text<br>Separat | a<br>or Text                   |                      |                                    |   |

Olympus Consulting, LLC  $\ensuremath{\mathbb{C}}$  All Rights Reserved

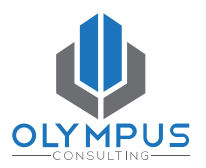

| <b>Vers</b><br>inal | ion    | <b>Entity</b><br>Total Enterprise | <b>View</b><br>Input View | <b>Brand</b><br>Total Brand | <b>Department</b><br>Total Departme | Data Source<br>nt Management View | <b>Years</b><br>FY25 | <b>Period</b><br>&LastActMth (Apr |
|---------------------|--------|-----------------------------------|---------------------------|-----------------------------|-------------------------------------|-----------------------------------|----------------------|-----------------------------------|
| 1                   | Cu:    | stom Text                         | Enter Comment             |                             |                                     |                                   |                      |                                   |
|                     |        |                                   |                           | Text Functions              |                                     |                                   |                      | Select Cancel                     |
|                     |        |                                   |                           | Search                      |                                     |                                   |                      |                                   |
|                     |        |                                   |                           | HeadingValue                |                                     | Skip Emp                          | ty false             | •                                 |
|                     |        |                                   |                           | Left                        |                                     |                                   |                      |                                   |
|                     | 1 [    | Descendants of Total              | Assets                    | MemberAlias                 |                                     |                                   |                      |                                   |
|                     | 2<br>3 | Total Assets                      |                           | MemberName                  |                                     |                                   |                      |                                   |
|                     | 4 [    | Descendants of Total              | Liabilities & Equ         | ity<br>MemberProperty       |                                     |                                   |                      |                                   |
|                     | 5      | Total Liabilities & Equ           | uity                      | Mid                         |                                     |                                   |                      |                                   |
|                     |        |                                   |                           | Right                       |                                     |                                   |                      |                                   |
|                     |        |                                   |                           | RowNumber                   |                                     |                                   |                      |                                   |

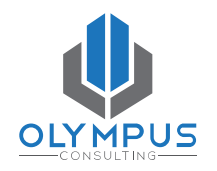

- Copy the cell to the other cells in the column to repeat the Row Numbers.
- In the Row Headings Before property, select Column B.

| rsion<br>al | <b>Entity</b><br>Total Enterprise | <b>View</b><br>Input View | <b>Brand</b><br>Total Branc | t          | <b>Departme</b><br>Total Departn | nt<br>nent | Data Source<br>Management View | <b>Years</b><br>FY25 | <b>Period</b><br>&LastActMth (Apr) |   |
|-------------|-----------------------------------|---------------------------|-----------------------------|------------|----------------------------------|------------|--------------------------------|----------------------|------------------------------------|---|
| Custo       | om Text                           | lumber(false)             |                             |            |                                  |            |                                |                      |                                    | j |
|             |                                   |                           | Т                           |            |                                  | Σ          | Σ                              |                      |                                    |   |
|             |                                   |                           | A                           | В          | с                                | D          | E                              |                      |                                    |   |
|             |                                   |                           |                             | CurrentPO\ | mber of Cu                       |            |                                |                      |                                    |   |
|             |                                   |                           |                             | CurrentPO\ | CurrentPO\                       |            |                                |                      |                                    |   |
|             |                                   |                           |                             | Actual     | Budget                           | VAR        | VAR%                           |                      |                                    |   |
| 1 De        | scendants of Total Ass            | ets                       | mber(false)                 | #          | #                                | =#         | =#                             |                      |                                    |   |
| 2 То        | tal Assets                        |                           | mber(false)                 | #          | #                                | =#         | =#                             |                      |                                    |   |
| 3           |                                   |                           |                             |            |                                  |            |                                |                      |                                    |   |
| 4 De        | scendants of Total Liak           | vilities & Equity         | mber(false)                 | #          | #                                | =#         | =#                             |                      |                                    |   |
| 5 To        | tal Liabilities & Equity          |                           | mber(false)                 | #          | #                                | =#         | =#                             |                      |                                    |   |

#### Row Numbers BEFORE....

| Balance Sh   | eet (for training) | ) / GridMain |             |   |           |        |           |      |  |
|--------------|--------------------|--------------|-------------|---|-----------|--------|-----------|------|--|
| Version      | Entity             | View         | Brand       | , | Years     | Perio  | od        |      |  |
| Final        | Total Enterprise   | Input View   | Total Brand | I | FY25      | Apr    |           |      |  |
|              |                    |              |             |   | FY25      | FY24   |           |      |  |
|              |                    |              |             |   | Apr       | Apr    |           |      |  |
|              |                    |              |             |   | Actual    | Budget | VAR       | VAR% |  |
| Current Asse | ets                |              |             | 1 | 332578109 | -      | 332578109 | -    |  |
| Cash and (   | Cash Equivalents   |              |             | 2 | 63095313  | -      | 63095313  | -    |  |
| A101000      | 00-Cash On Hand    |              |             | 3 | 4850      | -      | 4850      | -    |  |
| A101001      | 00-Petty Cash Fund |              |             | 4 | 7200      | -      | 7200      | -    |  |
| A101399      | 90 - RECC. FOR MPP |              |             | 5 | -         | -      | -         | -    |  |

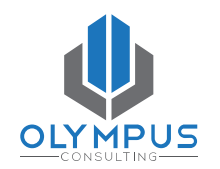

#### AFTER....

| Version | Entity               | View       | Brand       | Years     | Perio  | od        |      |
|---------|----------------------|------------|-------------|-----------|--------|-----------|------|
| inal    | Total Enterprise     | Input View | Total Brand | FY25      | Apr    |           |      |
|         |                      |            |             | FY25      | FY24   |           |      |
|         |                      |            |             | Apr       | Apr    |           |      |
|         |                      |            |             | Actual    | Budget | VAR       | VAR% |
| 1       | Current Assets       |            |             | 332578109 | -      | 332578109 |      |
| 2       | Cash and Cash Equiva | lents      |             | 63095313  | -      | 63095313  |      |
| 3       | A10100000-Cash On    | Hand       |             | 4850      | -      | 4850      |      |
| 4       | A10100100-Petty Ca   | sh Fund    |             | 7200      | -      | 7200      |      |
| 5       | A10139990 - RECC     | OR MPP     |             | _         | _      | _         |      |

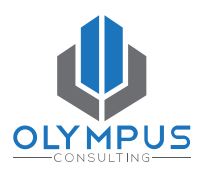

#### **Oracle EPM Reports**

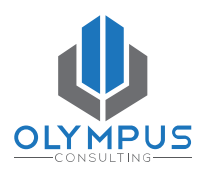

# **Topics to Explore**

Olympus Consulting, LLC © All Rights Reserved

PAGE | 65

#### Charts

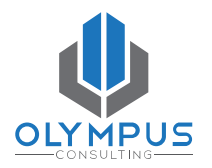

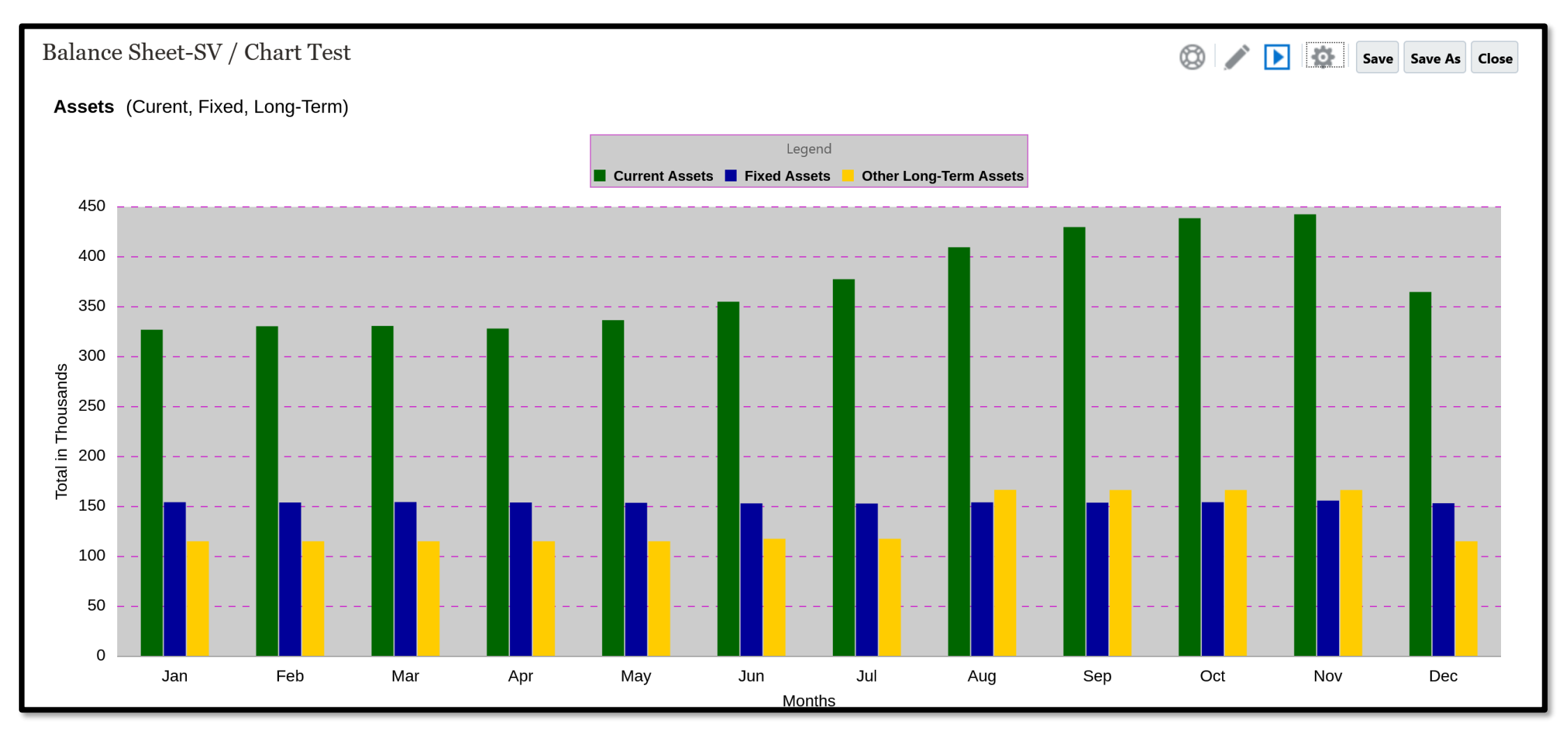

#### **Books, Bursting, and Automated Reports!**

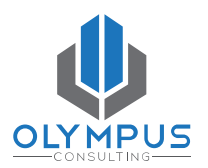

#### • Books

- Vehicle for packaging reports for user consumption
- Useful for publishing one report for multiple POVs
- Bursting
  - Vehicle for packaging and distributing Reports or Books to users or to other folders in the Library

#### Automated Report Distribution

 Use Jobs to schedule distribution of Report packages that need to be sent out regularly on a specific day of the week/month

#### **Final Notes**

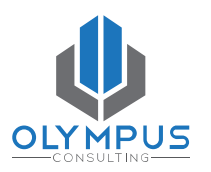

- Use Copy As or Shared objects to make future reports
- Get familiar with the editing layers and function layers
- Recognize the difference between previewing a report and previewing a data grid or chart. Previewing a data grid or chart will not include headers and footers or other report objects.
- Where possible, use functions to minimize hard-coded rows and columns and text boxes. This approach will minimize report maintenance.
- Use the Oracle Documentation, watch Videos, read Blogs
- Practice, practice, practice!

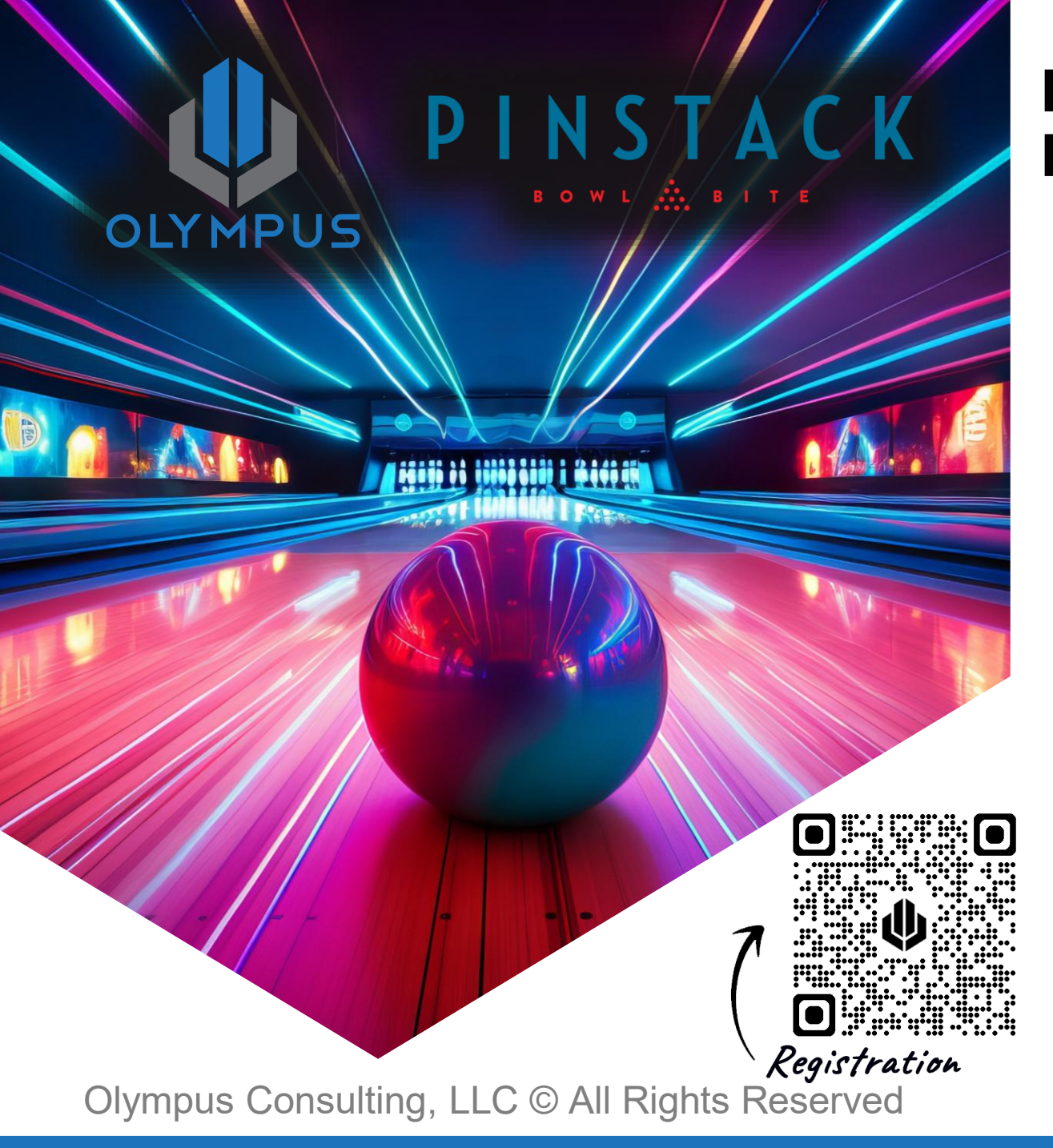

#### North Texas Oracle EPM User Group Meeting

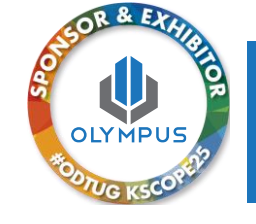

| When:     | September 18, 2025, 3:00 – 6:30                                                                  |
|-----------|--------------------------------------------------------------------------------------------------|
| Where:    | Pinstack @ 6205 Dallas Pkwy, Plano, TX 75024                                                     |
| What:     | Presentations by Oracle, Olympus, and Customers followed by Bowling, Beverages, and Appetizers   |
| Full Agen | da:                                                                                              |
| 2:45      | Arrival and Check In                                                                             |
| 3:00      | <b>Oracle Presentation</b> , Al Marciante,<br>Vice President, Product Management at Oracle       |
| 3:30      | More Than Just Data ManagementData<br>Exchange, Brian Marshall, Partner at Olympus<br>Consulting |
| 4:15      | <b>Client Success Story</b> , How Oracle Cloud EPM reduced costs and time to close               |
| 5:00      | Bowling, Beverages, and Bites                                                                    |
|           |                                                                                                  |

## THANK YOU

Stasi Verges

214.912.9463 stasi@olympusconsulting.com

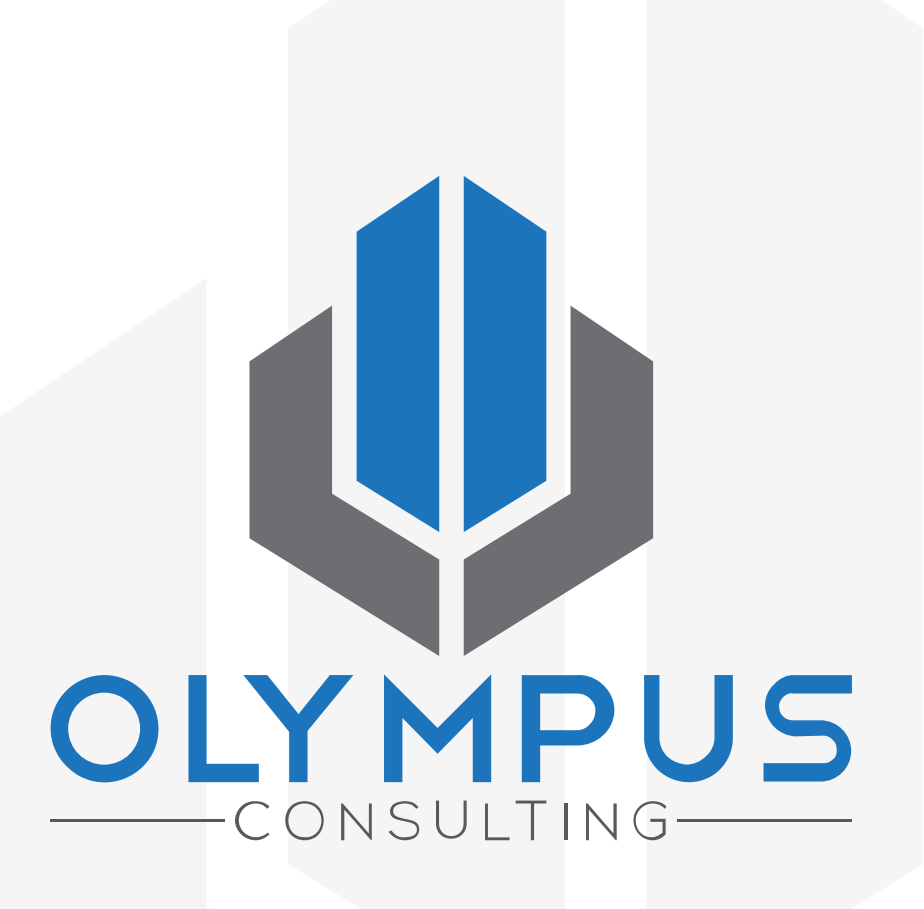

Please fill out the evaluation!

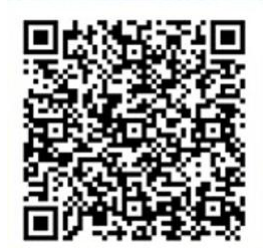

#### Visit the app for direct access to this session's speaker evaluation!

# ODTUG SCOPE2

12

dallas - ft worth june 15 - 19

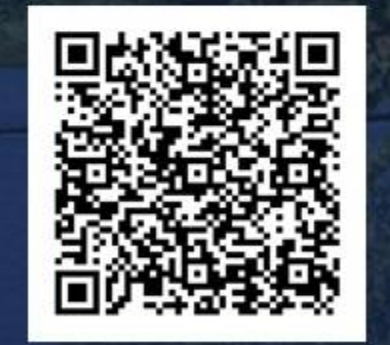

Scan to access the blank speaker evaluation form.